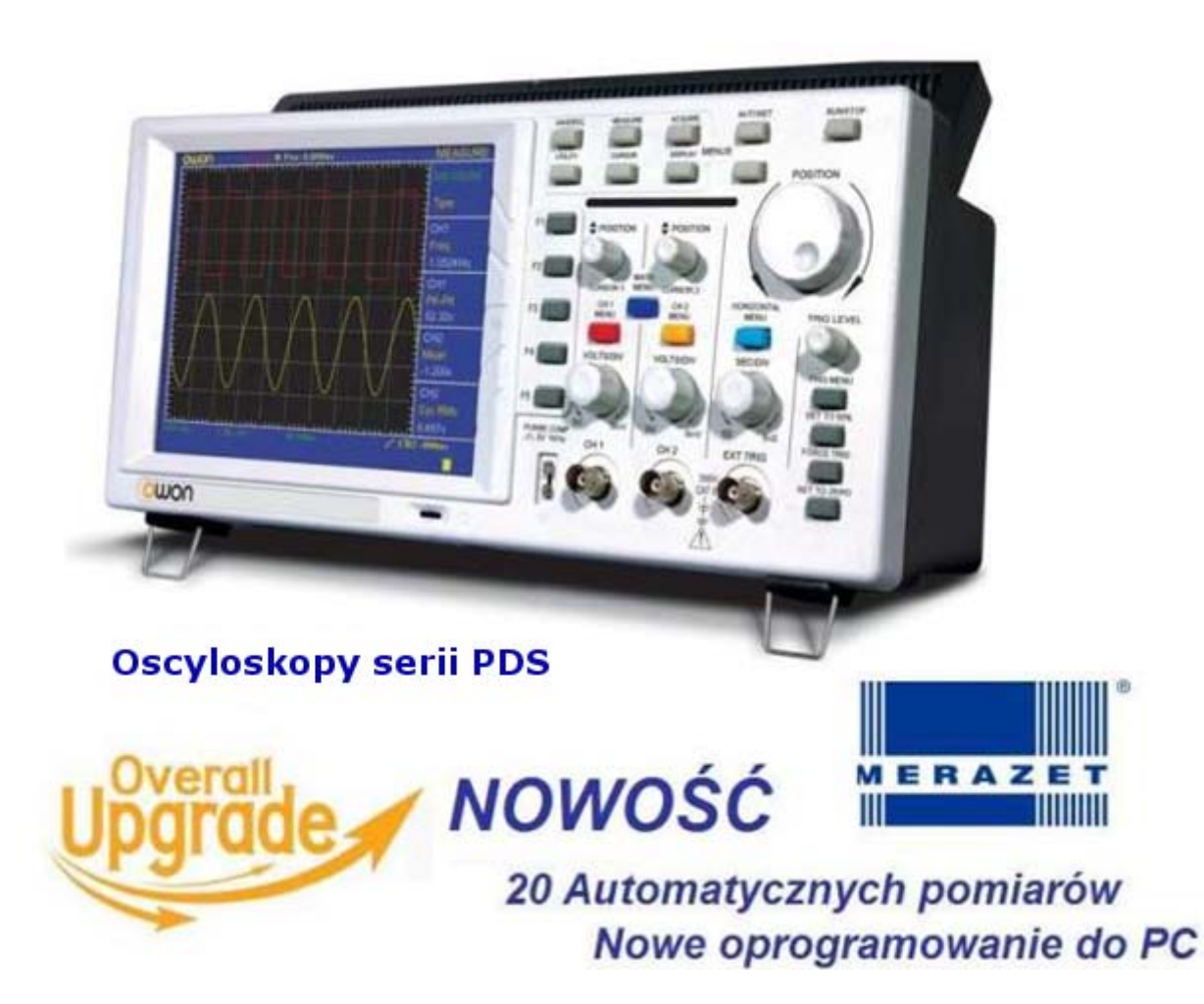

# Instrukcja obsługi

# **Oscyloskopy cyfrowe serii PDS**

# Przenośny kolorowy oscyloskop cyfrowy

- PDS5022S
- PDS6042S
- PDS6062S
- PDS6062T
- PDS7062T
- PDS7102T

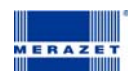

#### Bezpieczeństwo obsługi

Aby uniknąć uszkodzenia oscyloskopu lub innych urządzeń do niego dołączonych należy bezwzględnie przestrzegać poniższych środków ostrożności. Aby uniknąć niebezpieczeństwa porażenia prądem elektrycznym, należy użytkować niniejszy oscyloskop wyłącznie zgodnie z jego przeznaczeniem.

Procedury serwisowe mogą być wykonywane tylko przez osoby w tym celu przeszkolone.

#### Aby uniknąć ryzyka pożaru lub obrażeń

**Do zasilania oscyloskopu należy używać wyłącznie kabla sieciowego** dostarczonego przez producenta oscyloskopu lub równoważnego spełniającego wymagania podane w danych technicznych oscyloskopu i mającego atest dopuszczający do użytku w danym kraju.

#### Dołączanie i odłączanie elementów wyposażenia.

Nie należy dołączać ani odłączać od oscyloskopu sond oraz przewodów pomiarowych w sytuacjach, gdy są one jednocześnie dołączone do źródła napięcia.

#### Uziemianie oscyloskopu.

Niniejszy oscyloskop jest uziemiony za pośrednictwem przewodu ochronnego kabla sieciowego (zasilającego). Aby uniknąć niebezpieczeństwa porażenia prądem elektrycznym, przewód uziemiający musi być dołączony do uziemienia pomieszczenia, w którym pracuje oscyloskop. Przed dołączeniem jakichkolwiek urządzeń do gniazd wejściowych oscyloskopu należy go poprawnie uziemić.

#### Poprawnie dołączyć sondy.

Masa sond znajduje się na potencjale ziemi. Nie należy łączyć masy sond z wyższymi potencjałami napięciowymi. Przestrzegać wszystkich granicznych wartości znamionowych

Aby uniknąć niebezpieczeństwa porażenia prądem elektrycznym, należy przestrzegać wszystkich granicznych wartości znamionowych oraz symboli ostrzegawczych umieszczonych na obudowie oscyloskopu. Przed wykonaniem jakichkolwiek dołączeń do oscyloskopu należy zapoznać się z informacjami dodatkowymi podanymi w instrukcji obsługi na temat wartości granicznych.

#### Nie należy używać oscyloskopu ze zdjętą obudową.

Stosować wyłącznie bezpieczniki o parametrach znamionowych wyspecyfikowanych dla tego wyrobu. Nie należy obsługiwać oscyloskopu w sytuacjach, gdy istnieje podejrzenie, że nie działa on poprawnie.

Należy zapewnić właściwą wentylację.

Nie należy obsługiwać oscyloskopu w środowisku wilgotnym i mokrym

#### Terminy i symbole bezpieczeństwa

Terminy w niniejszej instrukcji obsługi. Poniższe terminy mogą pojawić się w niniejszej instrukcji obsługi.

**NIEBEZPIECZNIE** Instrukcje ostrzegawcze pozwalające zidentyfikować warunki i czynności, które mogą spowodować utratę zdrowia lub życia przez użytkownika

**OSTROŻNIE** Instrukcje ostrzegawcze pozwalające zidentyfikować warunki i czynności, które mogą spowodować uszkodzenie oscyloskopu lub dołączonych do niego urządzeń

Terminy. Na obudowie niniejszego wyrobu mogą wystąpić poniższe napisy ostrzegawcze

**NIEBEZPIECZEŃSTWO:** Sygnalizuje niebezpieczeństwo porażenia prądem elektrycznym występuje w momencie odczytania tego napisu.

**NIEBEZPIECZNE:** Sygnalizuje niebezpieczeństwo porażenia prądem elektrycznym występujące w momencie odczytania tego napisu.

OSTROŻNIE: Sygnalizuje niebezpieczeństwo uszkodzenia oscyloskopu

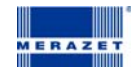

Symbole na produkcie. Poniższe symbole mogą pojawić się na obudowie niniejszego produktu:

| Â                                     | $\land$                              |                                         |                                 |                             |
|---------------------------------------|--------------------------------------|-----------------------------------------|---------------------------------|-----------------------------|
| NIEBEZPIECZEŃSTWO<br>Wysokie napięcie | UWAGA<br>Patrz Instrukcja<br>obsługi | Wyprowadzenie<br>przewodu<br>ochronnego | Wyprowadzenie<br>ramy i chassis | Wyprowadzenie<br>uziemienia |

Ogólna charakterystyka oscyloskopów serii PDS:

| Model    | Pasmo  | Współczynnik<br>próbkowania |
|----------|--------|-----------------------------|
| PDS5022S | 25MHz  | 100MS/s                     |
| PDS6042S | 40MHz  | 250MS/s                     |
| PDS6062S | 60MHz  | 250MS/s                     |
| PDS6062T | 60MHz  | 250MS/s                     |
| PDS7062T | 60MHz  | 500MS/s                     |
| PDS7102T | 100MHz | 500MS/s                     |

- Długość rekordu z 5000 pkt. na każdy kanał,
- Reading-out z kursorem,
- 20 automatycznych funkcji pomiarowych,
- Funkcja auto skalowania,
- Kolorowy wyświetlacz ciekłokrystaliczny o wysokiej rozdzielczości i dużym kontraście,
- Przechowywanie i przywoływanie sygnałów,
- Funkcja automatycznego ustawiania umożliwia szybkie wczytywanie ustawień,
- Funkcja kalkulacji multi-sygnałowej,
- Wbudowany FFT,
- Wykrywanie wartości średniej i szczytowej,
- Oscyloskop cyfrowy pracujący w czasie rzeczywistym,
- Funkcje wyzwalania zboczem, video oraz alternatywnego,
- Komunikacja poprzez port RS232 lub USB,
- Różny czas wyświetlania ciągłego,
- Wielojęzyczny interfejs użytkownika.

#### - 20 Automatycznych pomiarów:

Vpp,Vavg,RMS,Frequency,Period,Vmax,Vmin,Vtop,Vbase,Width, Overshoot,

- Preshoot, Risetime, Falltime, +Width, -Width, +Duty, -Duty, Delay A>B ?Delay A>B
- Pełne automatyczne pomiary
- Nowe oprogramowanie umożliwiające odtwarzanie i rejestracje przebiegów.

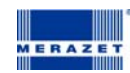

# Płyta czołowa

Jedną z pierwszych czynności jakie należy wykonać przed rozpoczęciem obsługi oscyloskopu, jest zapoznanie się z panelem oscyloskopu. Do tego celu przeznaczyliśmy w tym rozdziale szereg ćwiczeń ułatwiających zapoznanie się z niektórymi z elementów obsługi oscyloskopu.

Na płycie czołowej znajdują się pokrętła i przyciski. Kolumna 5 przycisków po prawej stronie wyświetlacza obsługuje menu (przyciskom przyporządkowano nazwy od F1 do F5). Używając wymienionych klawiszy można wybierać opcje z menu. Pozostałe przyciski są przyciskami funkcyjnymi, które obsługują pozostałe funkcje lub umożliwiają korzystanie z innych dostępnych funkcji.

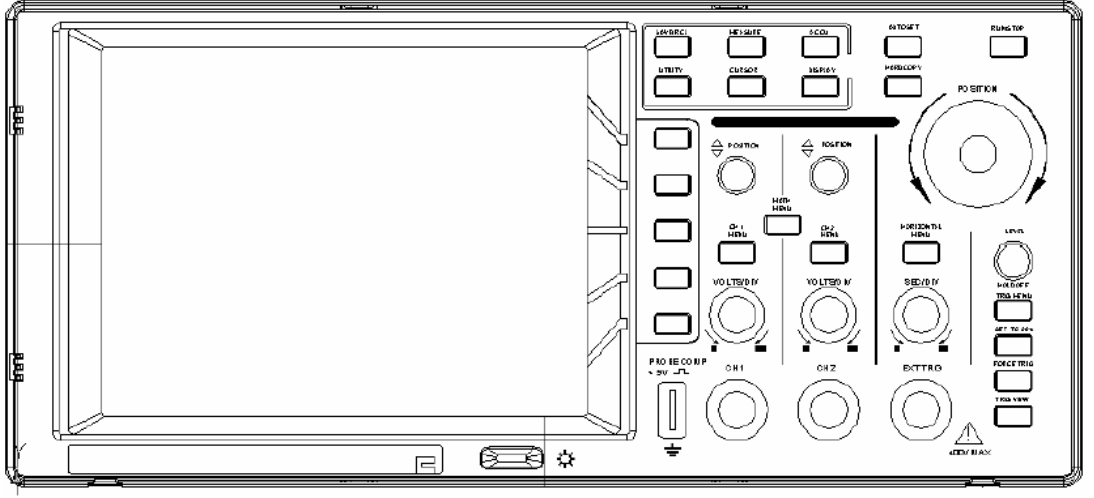

Rys. 1 panel przedni oscyloskopu PDS.

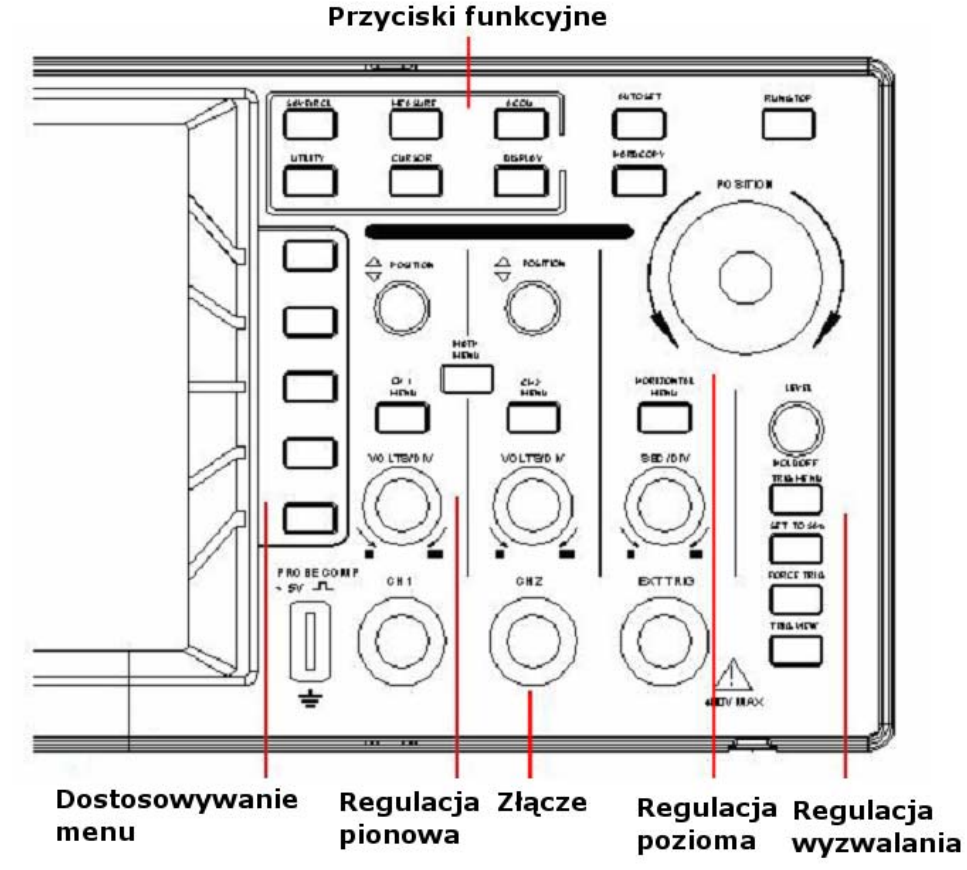

Rys. 2 Opis podziału klawiszy z panelu przedniego oscyloskopów serii PDS.

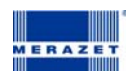

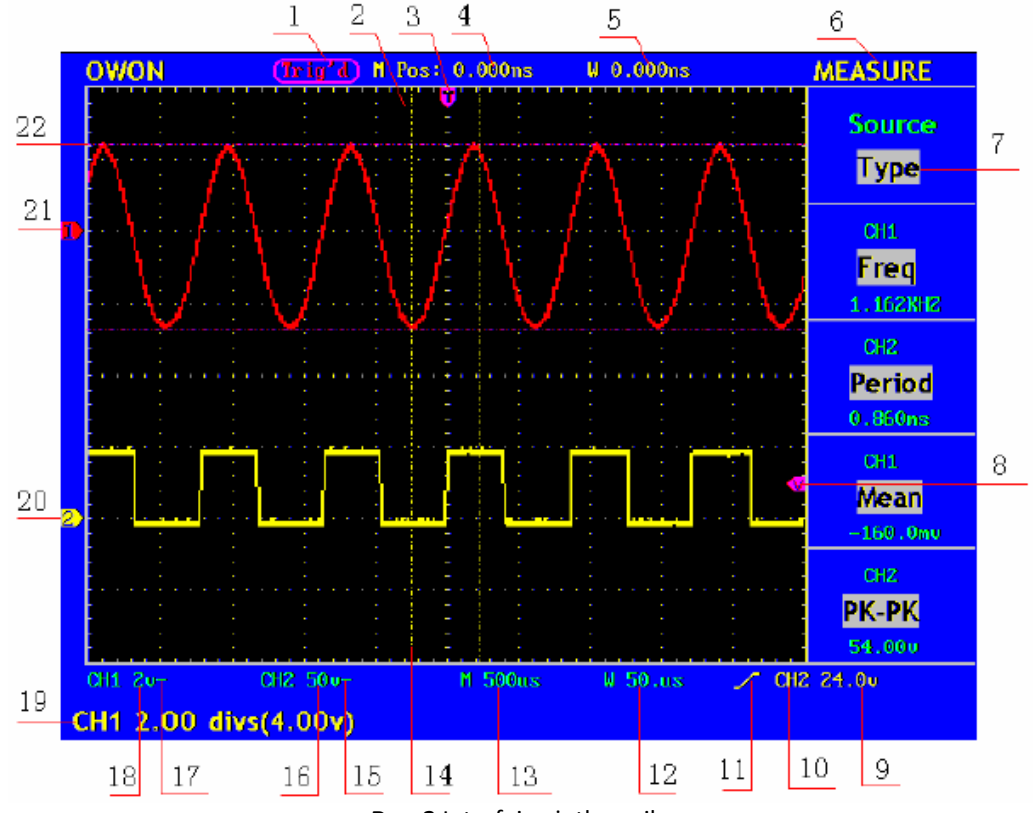

Rys. 3 Interfejs użytkownika

1. Wyzwalanie:

AUTO: automatyczny tryb wyzwalania

Trig'd: Oscyloskop wykrywa sygnał wyzwalający i następnie rejestruje dane Ready: dane przed ustawieniem wyzwalania zostają zarejestrowane a oscyloskop jest gotowy do wyzwalania Scan: Oscyloskop rejestruje i wyświetla przebiegi w sposób ciągły w trybie skan Stop: przerwanie akwizycji danych

- 2. Obszar wyświetlania przebiegu
- **3.** Purpurowa wskazówka umożliwia ustawienie poziomej pozycji wyzwalania, poziom może być ustawiony pokrętłem pionowej pozycji (Vertical Control).
- **4.** Wskazanie czasu odchylania między pionową pozycją wyzwalania a środkową linią na wyświetlaczu, która równa się 0.
- 5. Wskazanie czasu odchylania między pionową pozycją wyzwalania a środkową linią okna, wartości linii środkowej wynosi 0.
- 6. Wskazanie aktualnych funkcji menu
- 7. Wskazanie dostępnych opcji, ustawień dla danej funkcji
- 8. Purpurowy wskaźnik pokazuje poziom wyzwalania
- 9. Wartość poziomu wyzwalania
- **10.** Wskazanie źródła wyzwalania
- 11. Wskazanie wybranego trybu wyzwalania

| ſ | Narastające zbocze wyzwalania |
|---|-------------------------------|
| l | Opadające zbocze wyzwalania   |
|   |                               |
|   |                               |

- 12. Okno ustawień wartości ustawień podstawy czasu
- 13. Główna wartość ustawień podstawy czasu
- 14. Dwie żółte linie wskazują rozmiar okna
- 15. Ikona wskazuje tryb sprzężenia kanału CH2
- "–" wskazanie bezpośredniego sprzężenia
- "~" wskazanie sprzężenia AC
- 16. Pionowy zakres napięcia kanału CH2
- 17. Ikona wskazuje tryb sprzężenia kanału CH2

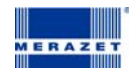

- "–" wskazanie bezpośredniego sprzężenia
- "~" wskazanie sprzężenia AC
- 18. Pionowy zakres napięcia kanału CH1
- 19. Wskazanie punktu zero kanałów CH1 i CH2
- **20.** Przerywana linia pomiarowa

#### Przed użyciem oscyloskopu należy sprawdzić:

- 1. Czy oscyloskop nie posiada widocznych uszkodzeń powstałych podczas transportu,
- 2. Należy sprawdzić dołączone akcesoria,
- 3. Należy sprawdzić poprawność działania.

W przypadku wystąpienia jakichkolwiek wątpliwości, niezgodności należy skontaktować się z dystrybutorem.

#### Obsługa

#### 1. Podłącz oscyloskop do sieci i wciśnij przycisk "Power Switch".

Na wyświetlaczu pojawi się informacja "Press any Key Enter the Operating Mode". Wciśnięcie przycisku **"UTILITY"** z panelu przedniego umożliwi dostęp do "FUNCTION" menu oscyloskopu. Wciśnięcie przycisku F2 z menu umożliwi dostęp do **"Recall Factory".** Domyślny współczynnik tłumienia ustawiony na sondzie wynosi x10 przedstawiono na rys 4.

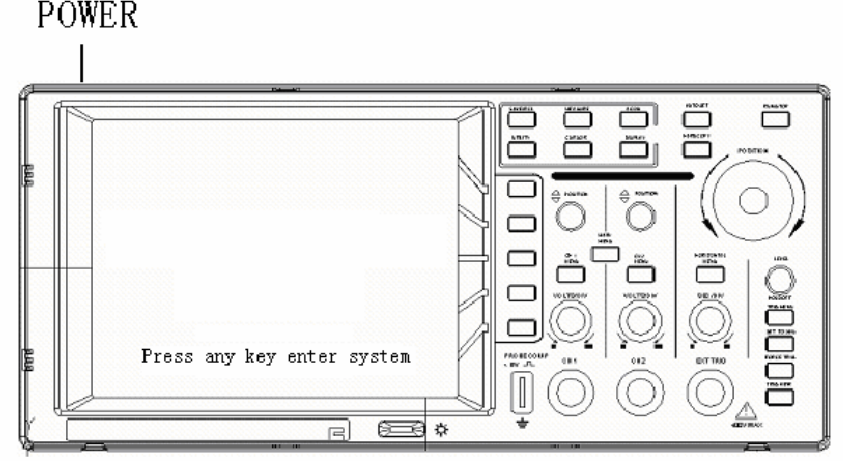

Rys. 4 Włączanie zasilania oscyloskopu

**2.** Ustaw przełącznik na sondzie oscyloskopowej w pozycji 10X, następnie podłącz sondę do kanału CH1 Należy założyć sondę na wejście BNC – kanał 1 - CH1, następnie obrócić w prawą stronę. Następnie podłącz końcówkę sondy do uziemienia , jak pokazano na rys. 5.

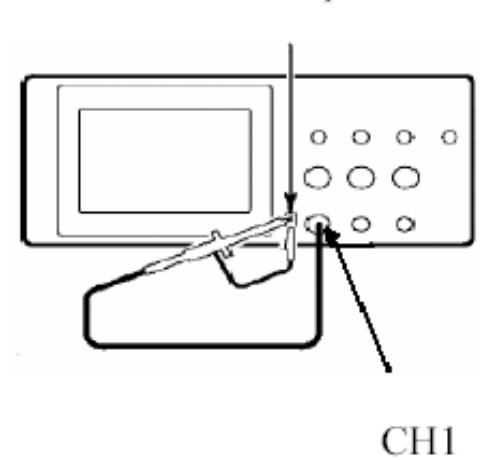

Probe comp

Rys. 5 Podłączenie sondy

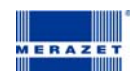

#### 3. Wciśnij przycisk AUTOSET

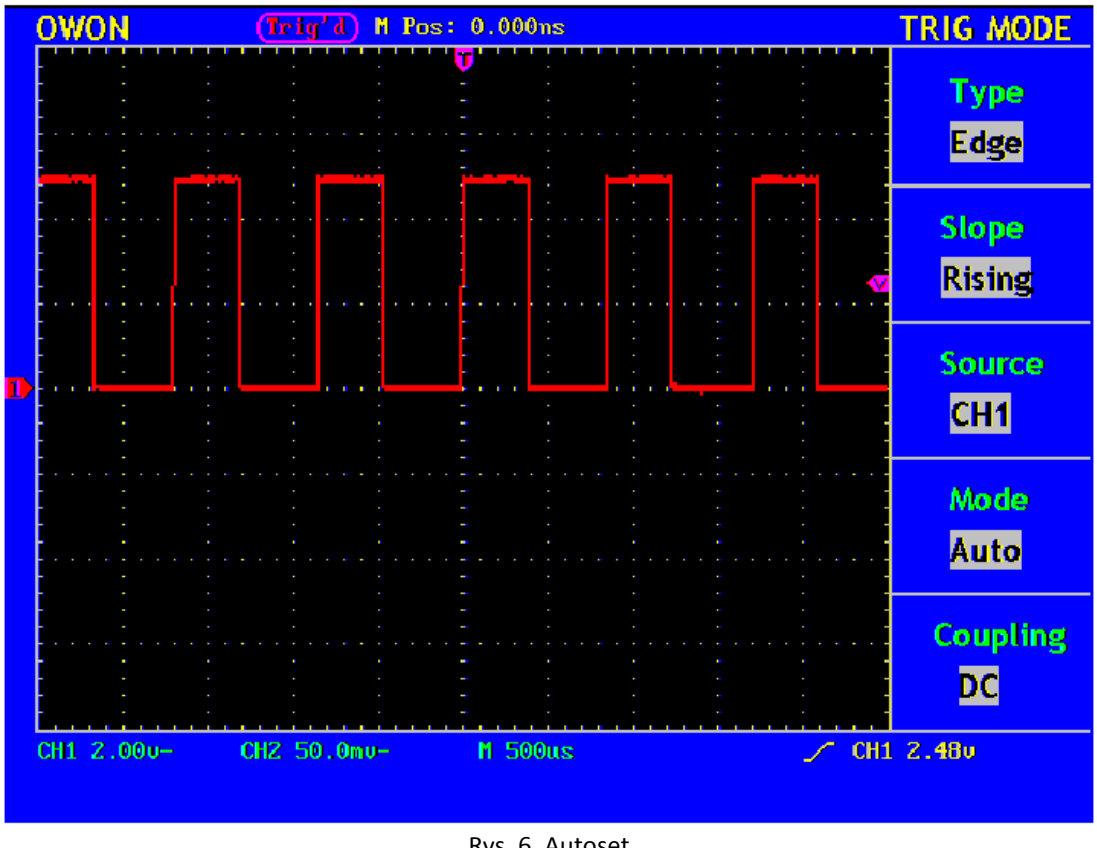

Zostanie wyświetlony przebieg prostokątny o częstotliwości 1kHz oraz amplitudzie 5V pp. Pokazano na rysunku 6.

Rys. 6. Autoset

Następnie należy sprawdzić kanał CH2 wg. Schematu jak dla kanału CH1

#### Kompensacja sondy

Jeżeli po raz pierwszy podłączymy sondę do wejścia oscyloskopu, należy dopasować sondę do wejścia oscyloskopu. Jeżeli nie skompensujemy sondy wynik pomiaru będzie obarczony błędem. Aby poprawnie skompensować sondę należy wykonać poniższe operacje.

- 1. Współczynnik tłumienia w menu oscyloskopu ustawiony jest na 10x , należy ustawić taki sam współczynnik 10x na sondzie oscyloskopowej, następnie podłączyć sondę z wejściem CH1. Po podłączeniu sondy z wejściem CH1 należy podłączyć końcówkę sondy do "PROBE COMP" oraz uziemienia. Następnie należy wcisnąć przycisk AUTOSET
- 2. Należy sprawdzić wyświetlany przebieg na wyświetlaczu i zastosować się do ilustracji przedstawionych poniżej (Rys. 7, 8).

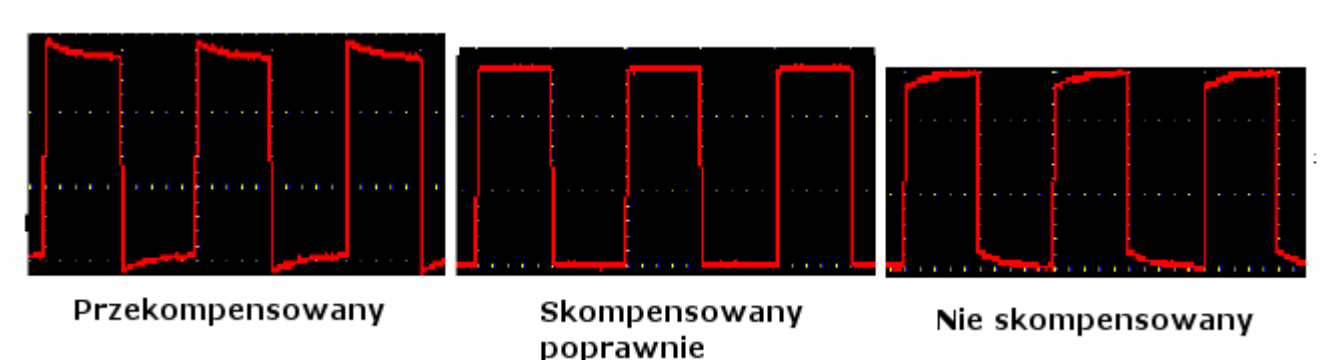

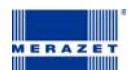

3. Przebieg należy dostroić, jak pokazano poniżej.

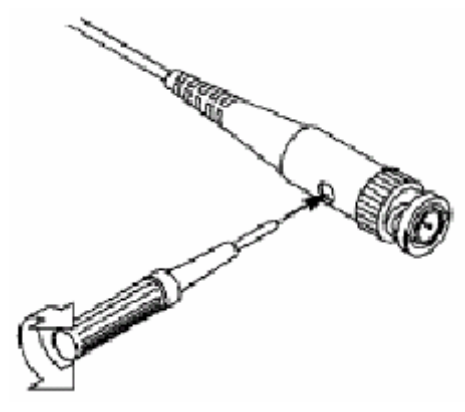

Rys. 8 Dopasowanie sondy

#### Dopasowanie tłumienia sondy

Jeżeli wymagane jest ustawienie tłumienia sondy należy wejść do menu oscyloskopu i dopasować tłumienie z tłumieniem sondy

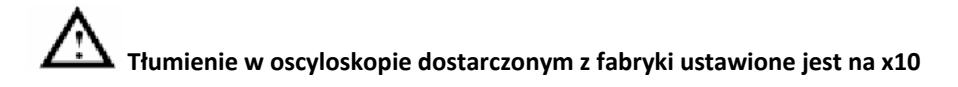

Ustawienia tłumienia sondy 1x, 10x (Rys. 9)

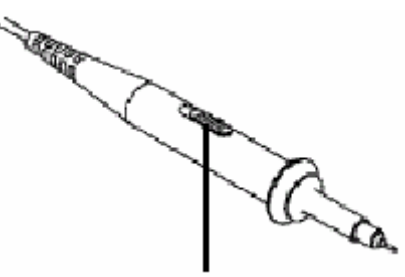

Rys. 9. Przełącznik tłumienia sondy

#### Bezpieczne używanie sond

Bezpieczne używanie sond umożliwia zastosowana osłona na dole sondy, która zabezpiecza przed porażeniem elektrycznym.

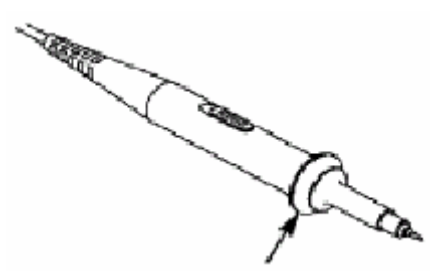

Rys. 10. Ochrona przed porażeniem (na sondzie)

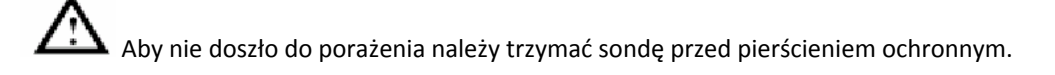

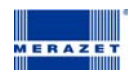

#### Ustawienia odchylania pionowego

Na rys. 11 pokazano przyciski i pokrętła z panelu przedniego umożliwiające sterowanie pionową.

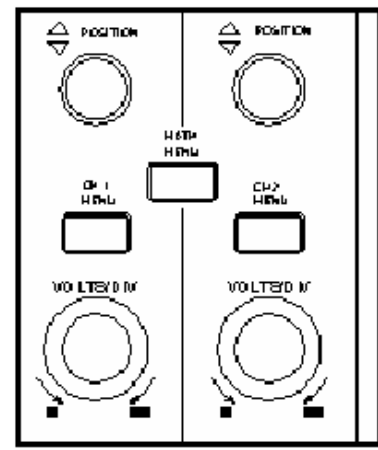

Rys. 11. Pokrętła sterowania pionowego

1. Pokrętłem "Vertical Position" wypośrodkować przebieg wyświetlony na ekranie oscyloskopu.

Pokrętło "Vertical Position" służy do przesuwania wyświetlonego przebiegu w kierunku pionowym i jest ono skalibrowane. Należy zwrócić uwagę, że gdy kręci się pokrętłem "Vertical Position", to na krótką chwilę jest wyświetlana wartość napięcia, co wskazuje jak daleko od środka ekranu znajduje się masa odniesienia. Należy też zwrócić uwagę, że symbol masy (ziemi) wyświetlony po lewej stronie ekranu przesuwa się zgodnie z przebiegiem przesuwanym pokrętłem "Vertical Position".

# Uwagi odnośnie wykonania pomiarów

Jeśli jako typ doprowadzonego sygnału wybierze się sygnał stały DC, to można szybko zmierzyć składową stałą DC doprowadzonego sygnału, notując po porostu jej odległość od symbolu masy ziemi.

Jeśli natomiast jako typ doprowadzonego sygnału wybierze się sygnał przemienny AC, to składowa stała DC doprowadzonego sygnału jest blokowana, co przy wyświetlaniu składowej przemiennej sygnału AC pozwala na uzyskanie większej czułości.

#### 2. Zmienić nastawę czułości i zauważyć, że każda w różny sposób wpływa na wskazania paska stanu

Można szybko określić ustawienie czułości, korzystając z wyświetlonego na ekranie paska stanu.

- Pokrętłem "VOLT/DIV" można zmienić wartość czułości i zauważyć, że powoduje to zmianę paska stanu.
- Po naciśnięciu przycisku "CH1 MENU" "CH2 MENU" oraz " MATH MENU" na wyświetlaczu pokazane zostaną wszystkie informacje odpowiadające danemu kanałowi.

#### Ustalenia bloku odchylania poziomego

Na rysunku 12 przedstawiono przycisk menu oraz pokrętła położenia i skali należące do bloku odchylania poziomego. Poniższe ćwiczenie pozwoli użytkownikowi zaznajomić się szybko z działaniem tego przycisku, pokrętłami oraz paskiem stanu.

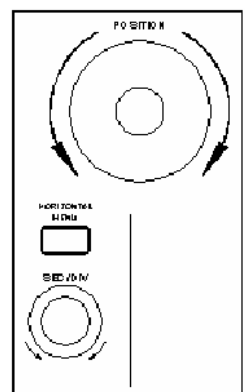

Rys. 12. Panel odchylania poziomego

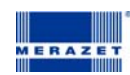

1. Kręcenie pokrętłem "SEC/DIV" powoduje zmiany wartości czasu w sekwencji skoków 1-2-5, a wybrana wartość jest wyświetlana na pasku stanu. Podzakresy podstawy czasu są następujące od 5ns do 5s w kolejności 1=2=5.

2. Kręcenie pokrętłem "Horizontal Position" w kierunku poziomym wyregulować położenie wyświetlonego przebiegu wzdłuż osi poziomej. Pokrętło "Horizontal Position" umożliwia kontrolę wyzwalania sygnału lub wykorzystanie dodatkowych aplikacji.

3. Po wciśnięciu przycisku "Horozontal Menu" mamy dostęp do ustawień Window Expansion.

#### Wstęp do wyzwalania

Na rysunku 13 przedstawiono elementy obsługowe obszaru (bloku) wyzwalania na płycie czołowej.

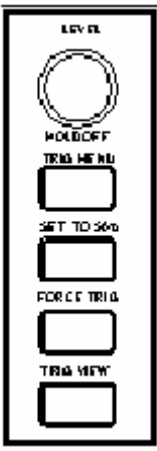

Rys. 13 Blok wyzwalania

- 1. Po wciśnięciu przycisku "TRIG MENU" wywołane zostanie menu wyzwalania. Ustawienia menu umożliwią wykorzystanie 5 dostępnych ustawień wyzwalania.
- 2. Przycisk "LEVEL" umożliwi zmianę poziomu wyzwalania.
- 3. Wciśnięcie przycisku "SET TO%50" Przycisk ten jest przyciskiem akcji. Za każdym naciśnięciem przycisku 50% oscyloskop ustawia poziom wyzwalania na środek sygnału.
- 4. Przycisk "FORCE TRIG" rozpoczyna akwizycję danych pomiarowych niezależnie od tego, czy sygnał wyzwalania ma odpowiednią wartość. Przycisk ten nie ma żadnego wpływu, jeśli proces akwizycji już zatrzymano.
- 5. Przycisk "TRIG VIEW" używany jest do kasowania wyzwalania poziomego.

#### Rozdział 2 Obsługa oscyloskopu

W tym rozdziale zawarto krótkie opisy przeznaczenia grup przycisków: odchylania pionowego (VERTICAL), odchylania poziomego (HORIZONTAL) i wyzwalania (TRIGGER) znajdujących się na płycie czołowej oscyloskopu. Zawarto w nim też informacje, jak określić ustawienia oscyloskopu na podstawie obserwacji paska stanu.

W rozdziale tym zostaną omówione następujące zagadnienia:

- Blok odchylania pionowego
- Blok odchylania poziomego
- Układ wyzwalania
- Wybór szybkości próbkowania
- Konfigurowanie parametrów wyświetlania
- Zapis i odczyt przebiegów i zestawów nastaw
- Konfigurowanie funkcji użytkowych
- Pomiar automatyczny
- Pomiar z użyciem kursorów
- Przycisk natychmiastowego dostępu

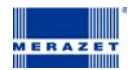

#### Blok odchylania pionowego

Panel odchylania pionowego zawiera trzy przyciski menu takie jak **Menu CH1, Menu CH2** oraz **MATH MENU (menu funkcji matematycznych)**, oraz pokrętła **VERTICAL POSITION** (pozycja pionowa), **VOLT/DIV** (volt/działka, pokrętła występują oddzielnie dla każdego z kanałów).

#### Ustawienia kanałów CH1 oraz CH2

Każdy kanał posiada niezależne menu ustawień pionowych

Po wciśnięciu przycisku menu odpowiednio dla kanału CH1 lub CH2 na wyświetlaczu pojawi się menu rys. 14.

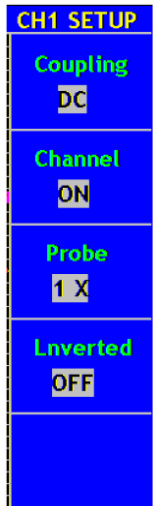

Rys. 14 Menu ustawień kanału

Poniżej przedstawiono opis ustawień menu kanału:

| Funkcja menu          | Ustawienia | Opis                                                |
|-----------------------|------------|-----------------------------------------------------|
| Coupling (sprzężenie) | AC         | Blokowanie składowej AC sygnału wejściowego.        |
|                       | DC         | Odblokowanie składowych AC oraz DC sygnału          |
|                       |            | wejściowego.                                        |
| Chanel (kanał)        | OFF        | Wyłączenie kanału pomiarowego.                      |
|                       | ON         | Włączenie kanału pomiarowego.                       |
| Probe (sonda)         | 1X         | Należy wybrać odpowiedni współczynnik tłumienia aby |
|                       | 10X        | uzyskać odpowiednią dokładność odczytu              |
|                       | 100X       |                                                     |
|                       | 1000X      |                                                     |
| Inverted (inwersja)   | OFF        | Przebieg wyświetlany normalnie.                     |
|                       | ON         | Przebieg odwrócony                                  |

## 1. Ustawienia sprzężenia kanału

Wybierając przykładowo kanał CH1, doprowadzić do wejścia tego kanału sygnał prostokątny zawierający składową stałą.

Nacisnąć kolejno CH1 -> F1 -> Coupling -> AC aby wybrać typ sygnału a.c. Przy tego typu ustawieniu blokuje to skłądową stałą d.c. sygnału wejściowego.

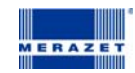

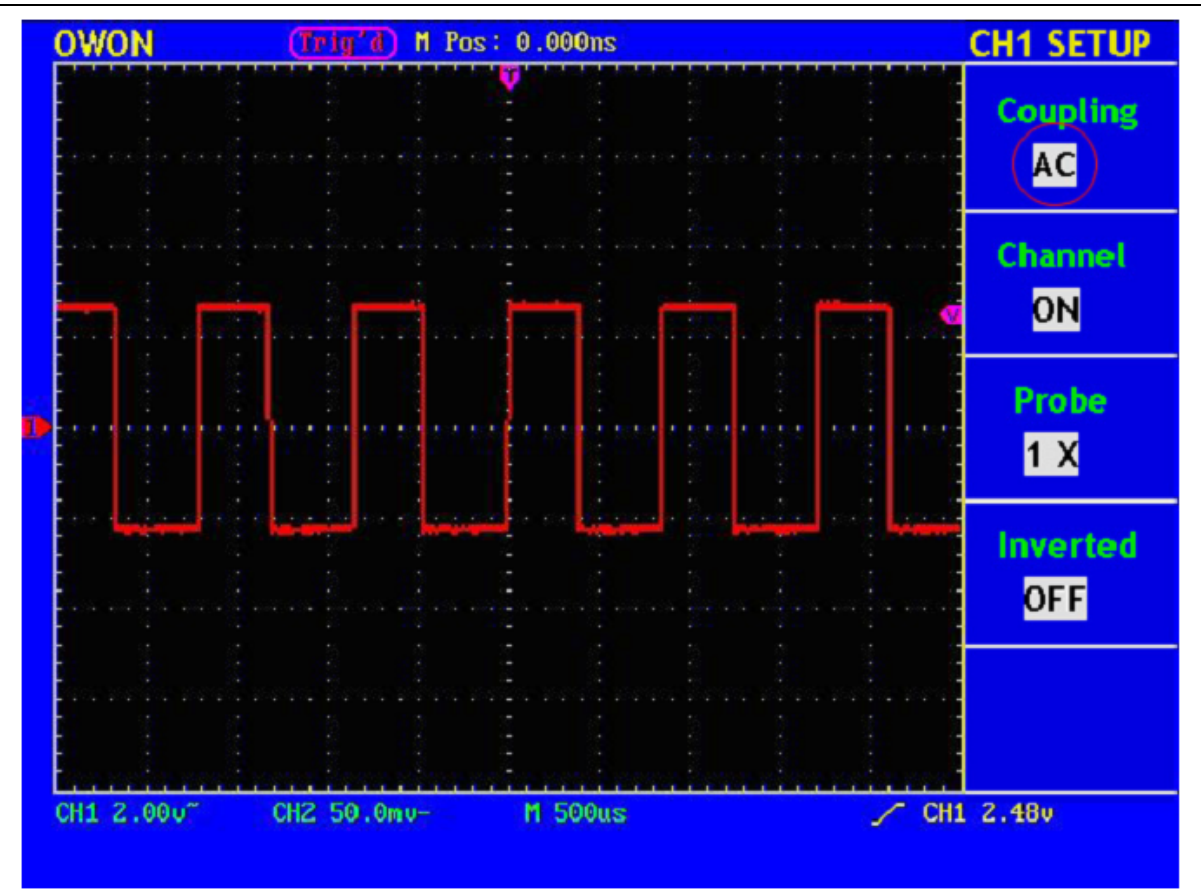

Rys.16. Oscylogram sprzężenia AC.

Naciskając kolejno CH1 -> Coupling -> DC –aby wybrać typ sygnału d.c. Przy tego typu ustawieniu obie składowe przemienna (a.c.) i stała (d.c.) sygnału wejściowego wchodzą bez przeszkód na wejście układu pomiarowego oscyloskopu.

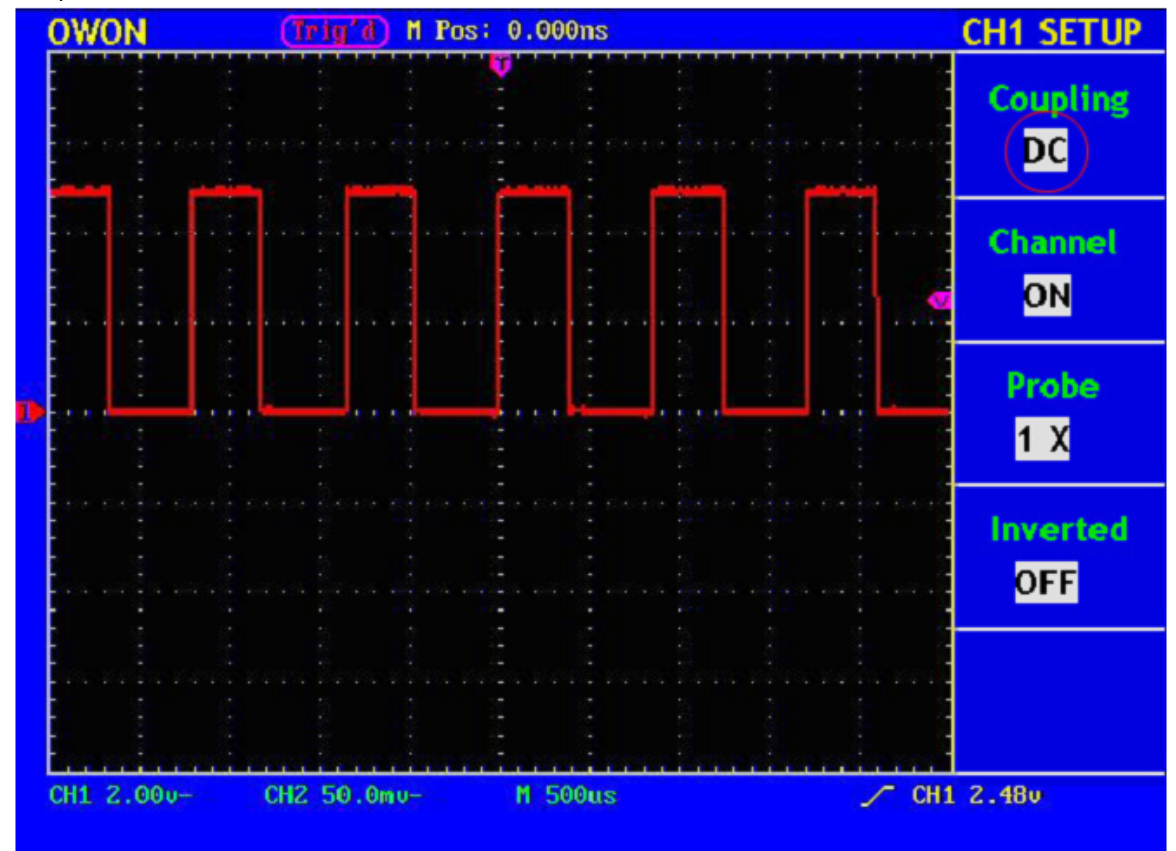

Rys.16. Oscylogram sprzężenia DC.

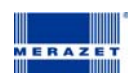

# 2. Ustawienia kanału ON/OFF

Aby wyłączyć kanał należy kolejno wcisnąć CH1 Menu -> F2 i wybrać OFF. Aby włączyć kanał należy wybrać ON.

#### 3. Ustawienie tłumienia sondy

Jeżeli do pomiarów stosuje się sondę to oscyloskop pozwala wprowadzić wartość współczynnika tłumienia tej sondy. Powoduje to zmianę pionowego skalowania oscyloskopu, tak że wynik pomiaru odzwierciedla aktualny poziom napięcia na końcu sondy.

Dla przykładu współczynnik tłumienia sondy ustawiony jest na 1:1 aby zmienić tłumienie w menu oscyloskopu należy kolejno:

Wcisnąć CH1 Menu -> F3 -> wybrać 1X (dla ustawień sondy 1:1). Przedstawiono na rys 17.

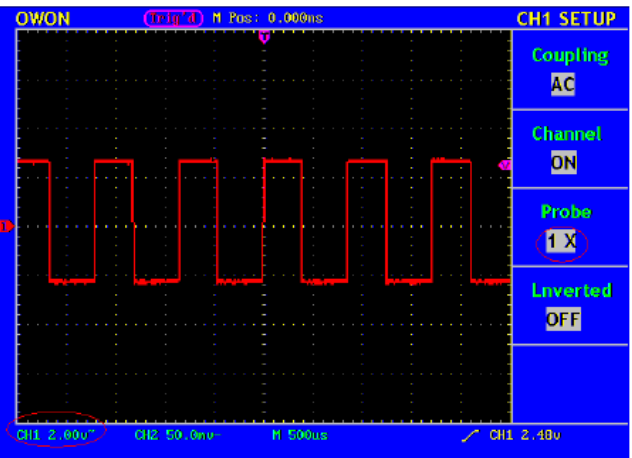

Rys. 17. Ustawienie tłumienia sondy

Lista ustawień tłumienia sondy do ustawień w menu oscyloskopu

| 1:1    | 1x    |
|--------|-------|
| 10:1   | 10x   |
| 100:1  | 100x  |
| 1000:1 | 1000x |

#### 4. Ustawienia inwersji przebiegu.

CH1 Menu -> F4 -> Inverted ON (odwrócenie przebiegu włączone) Aby wyłączyć odwrócenie przebiegu należy z menu wybrać OFF.

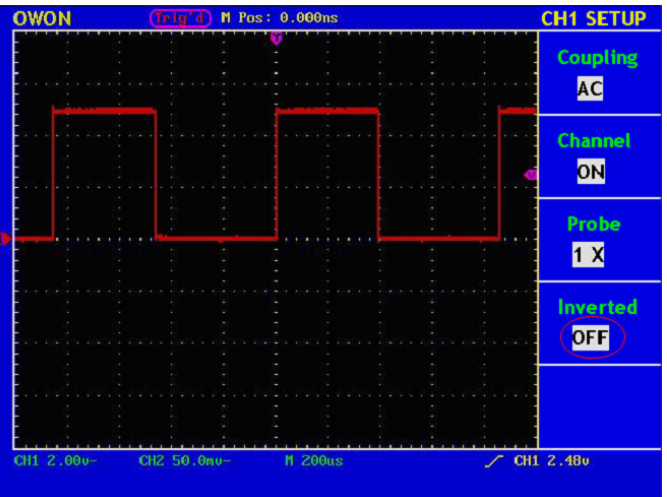

Rys.18. Sygnał nie odwrócony.

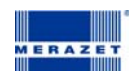

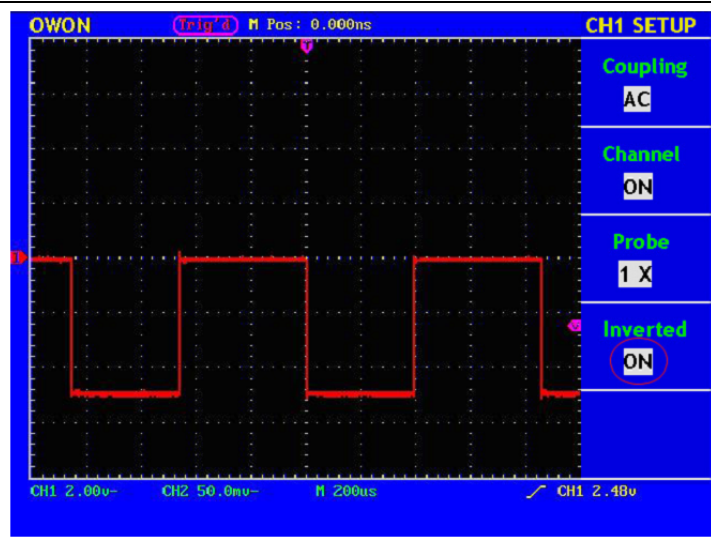

Rys.19. Sygnał odwrócony.

#### Funkcje Matematyczne

Funkcje matematyczne umożliwiają dodawanie lub odejmowanie między kanałami CH1 oraz CH2.

Funkcja dodawania między dwoma kanałami CH1 i CH2:

- 1. Wciśnij przycisk **MATH MENU** i wywołaj **WAVE MATH** menu
- 2. Wciśnij F3 i wybierz CH1+CH2. Wyświetlony zostanie przebieg M w kolorze zielonym. Ponowne wciśnięcie F3 wyłączy przebieg M. (rys.20).

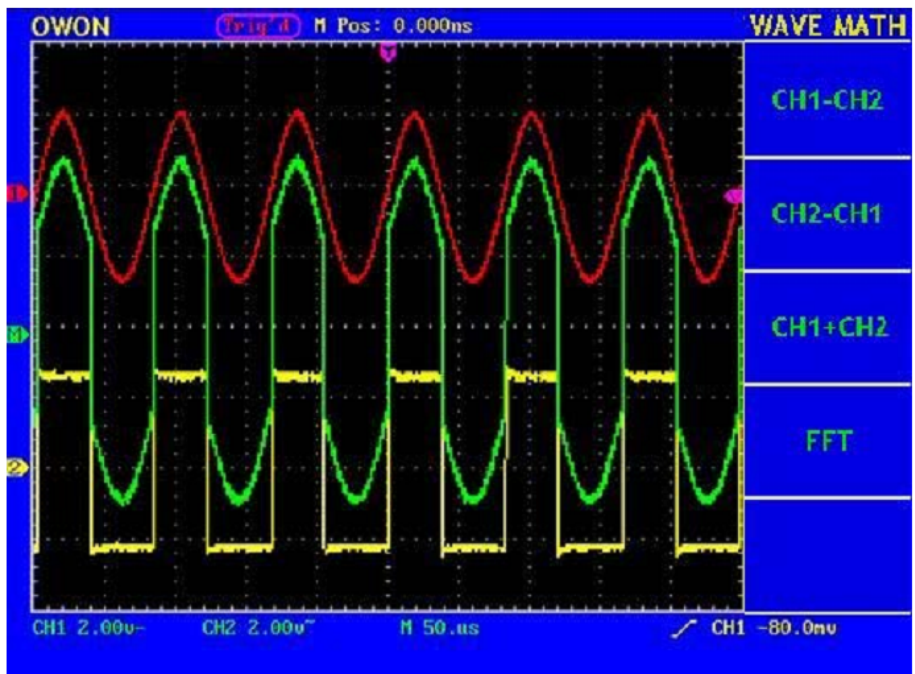

Rys.20. Sygnał otrzymany w wyniku zsumowania przebiegów z kanału 1 i 2 (CH1 + CH2).

#### Pozostałe operacje między kanałami:

| Ustawienie | Opis                                             |
|------------|--------------------------------------------------|
| CH1 – CH2  | Odejmuje wartość sygnału w kanale 2 od sygnału w |
|            | kanale 1                                         |
| CH2 – CH1  | Odejmuje wartość sygnału w kanale 1 od sygnału w |
|            | kanale 2                                         |
| CH1 + CH2  | Dodaje sygnał z kanału 1 do sygnału w kanale 2   |
| FFT        | Kształt sygnału po wykonaniu operacji FFT        |

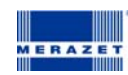

# Stosowanie funkcji FFT (szybkiej transformaty Fourier'a):

Dzięki FFT mamy możliwość rozłożenia sygnału do częstotliwości składowych, które następnie wyświetlane zostają na oscyloskopie w postaci wykresu widmowego. Istnieje możliwość dopasowania częstotliwości do wartości znanych w danym systemie np. systemy zegarowe, oscylatory kwarcowe, źródła zasilania.

| Menu Funkcji | Ustawienie  | Instrukcja                      |  |
|--------------|-------------|---------------------------------|--|
| ггт          | ON          | Włącza funkcję FFT              |  |
| FFI          | OFF         | Wyłącza funkcję FFT             |  |
| Źródła       | CH1         | Ustawia kanał 1 jako źródło FFT |  |
| 210010       | CH2         | Ustawia kanał 2 jako źródło FFT |  |
|              | Prostokątne |                                 |  |
| Okno         | Blackmana   | Wubár akas EET                  |  |
| OKIIO        | Hanninga    | WYDDI OKIIA FFI                 |  |
|              | Hamminga    |                                 |  |
| Format       | dB          | Wyświetlanie w dB               |  |
| FUIIIat      | Vrms        | Wyświetlanie w Vrms             |  |
|              | *1          | Ustawia mnożnik *1              |  |
| Dowiekszonie | *2          | Ustawia mnożnik *2              |  |
| POwiększenie | *5          | Ustawia mnożnik *5              |  |
|              | *10         | Ustawia mnożnik *10             |  |

Opis menu FFT:

Przykładowe kroki postępowania używając FFT:

- 1. Wciśnij przycisk **MATH MENU** aby przywołać menu funkcji matematycznych.
- 2. Wciśnij F4 aby wybrać FFT.
- 3. Wciśnij **F1** aby włączyć/wyłączyć FFT przed wejściem do menu FFT. Należy rozważyć, że FFT jest zabronione w trybie ustawień wyświetlacza. Po dokonaniu obliczeń wyświetlony zostaje zielony znacznik F.
- 4. W celu przełączania źródła sygnału z kanału 1 na 2 i odwrotnie, używaj przycisku F2.
- 5. Wybór okna jest dostępny pod przyciskiem F3.
- 6. Przyciskając F4 wybierz format wyświetlania wyniku.
- 7. Wyboru mnożnika przybliżenia dokonać za pomocą przycisku F5.
- 8. Za pomocą pokrętła odchylenia poziomego "Horizontal" przesuń sygnał tak, by właściwa częstotliwość znajdowała się dokładnie w środku.
- 9. Wciśnij **F1** aby wyłączyć funkcję FFT i wciskając **MATH MENU**, by powrócić do drugiego ekrany funkcji matematycznych.

Tabela z opisem dostępnych okien:

| Тур         | Opis                                                                                                    | Okno |
|-------------|----------------------------------------------------------------------------------------------------|------|
| Prostokątne | Najlepsze okno do rozbijania częstotliwości, które są zbliżone do<br>siebie wartościami, jednak najgorsze ze względu na pomiar<br>amplitudy tych częstotliwości. Jest to najlepszy sposób pomiaru<br>spektrum częstotliwości sygnałów nieokresowych i częstotliwości<br>zbliżonych do DC. Okno to stosuje się w pomiarach sygnałów<br>krótkotrwałych i impulsowych, jeżeli poziom sygnału przed i po<br>zajściu zdarzenia jest zbliżony do siebie. Ma ono zastosowanie<br>również dla sygnałów sinusoidalnych o różnych amplitudach, jednak<br>o zbliżonych częstotliwościach oraz dla losowych, wolnozmiennych,<br>zakłóceń szerokopasmowych. |      |
| Blackamana  | Najlepsze okno do wyznaczania amplitudy, jednak najgorsze do<br>rozbijania częstotliwości. Aby wyznaczyć wyższe harmoniczne w<br>sygnale z dominującym sygnałem sinusoidalnym o określonej<br>częstotliwości, zastosować należ okno Blackmana-Harris'a                                                                                                    |      |

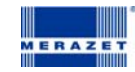

| Hanninga | Bardzo dobre okno to wyznaczania z odpowiednią dokładnością<br>amplitudy sygnałów składowych, jednak gorsze ze względu na<br>rozbijania częstotliwości.<br>Okno stosuje się dla pomiarów sygnałów sinusoidalnych,<br>periodycznych i zakłóceń losowych o wąskim paśmie. Okno to działa<br>krótkotrwale lub impulsowo, gdy poziom sygnału przed i po<br>zdarzeniu znacząco różni się od siebie.                                                                                                    |  |
|----------|----------------------------------------------------------------------------------------------------|--|
| Hamminga | Bardzo dobre okno do rozbijania częstotliwości zbliżonych do siebie,<br>jednocześnie ze zwiększoną dokładnością wyznaczenia amplitudy (w<br>porównaniu do okna prostokątnego). Posiada ponadto większą<br>dokładność wyznaczania częstotliwości niż okno Hanninga.<br>Okno stosuje się dla pomiarów sygnałów sinusoidalnych,<br>periodycznych i zakłóceń losowych o wąskim paśmie. Okno to działa<br>krótkotrwale lub impulsowo, gdy poziom sygnału przed i po<br>zdarzeniu znacząco różni się od siebie. |  |

Rys.21,22,23,24 przedstawiają okna dostępne w oscyloskopie.

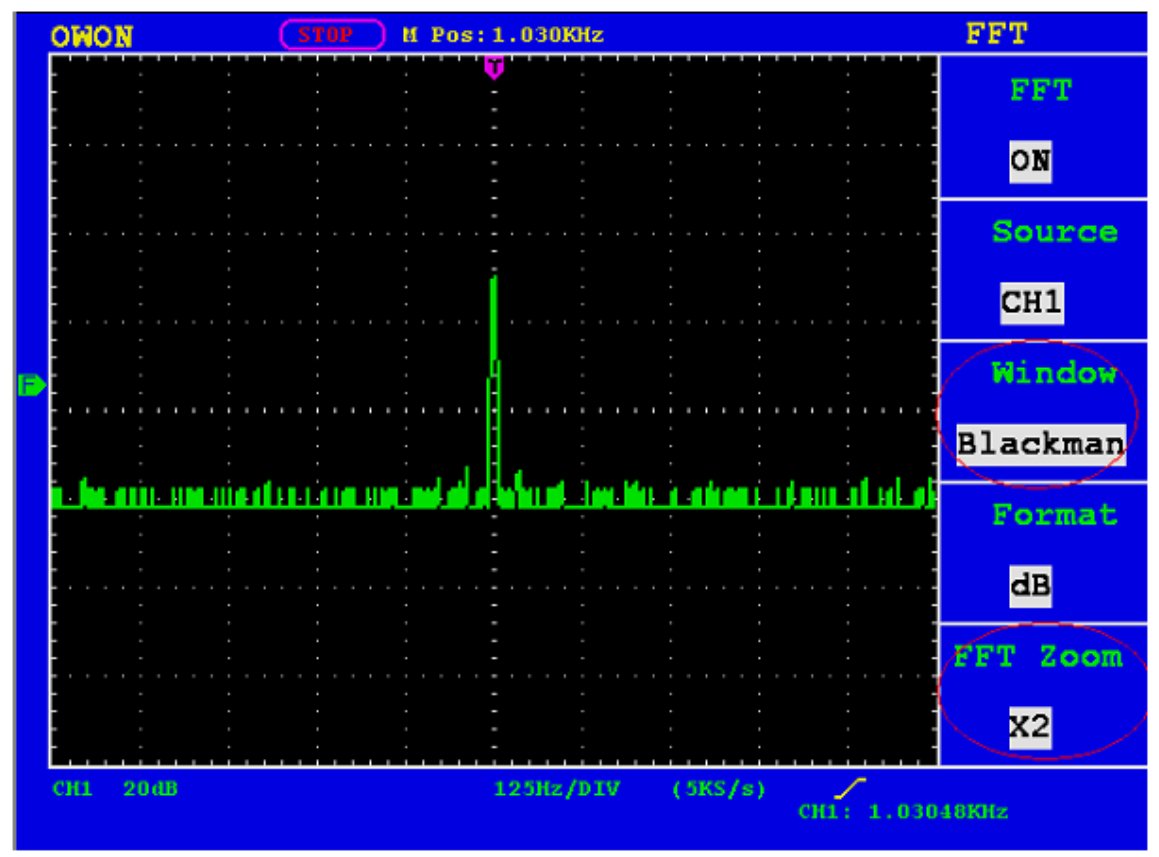

Rys.21. Okno Blackmana.

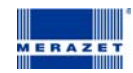

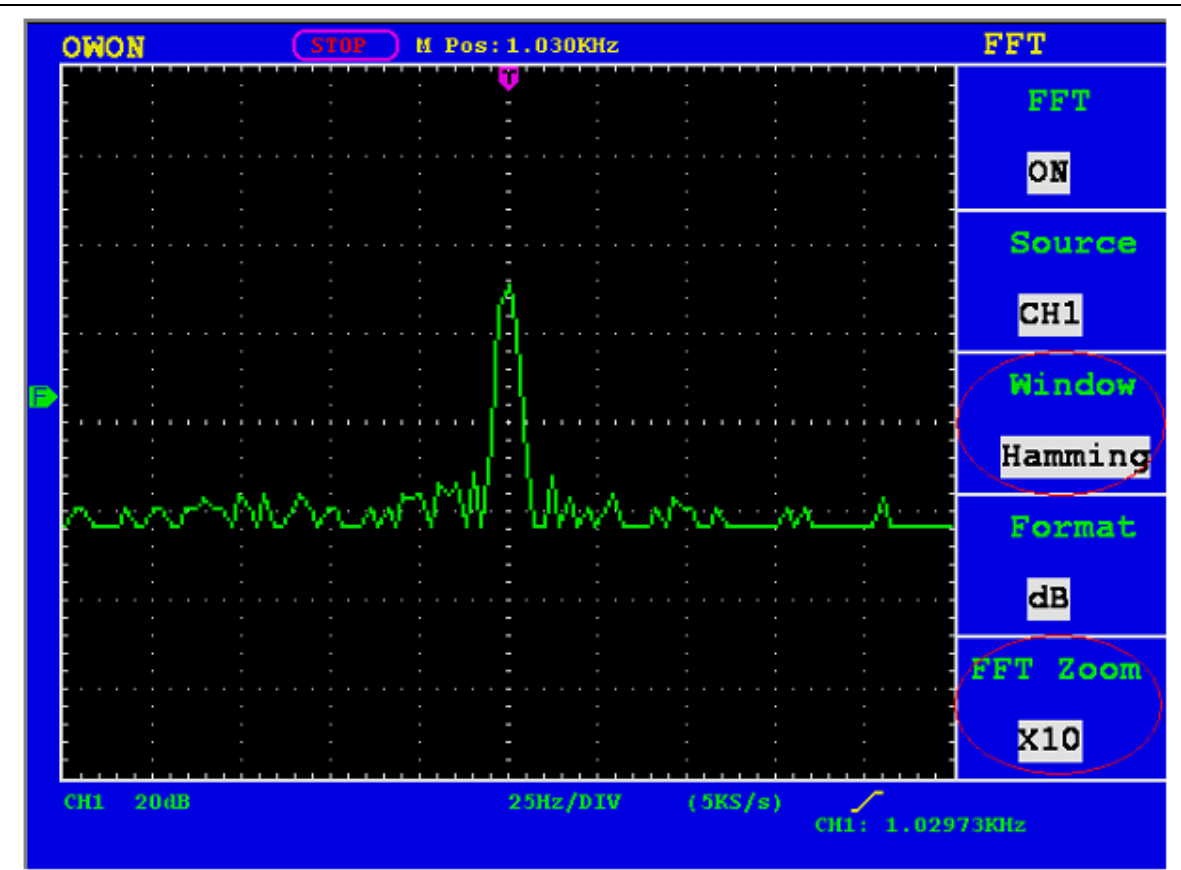

Rys.22. Okno Hamminga.

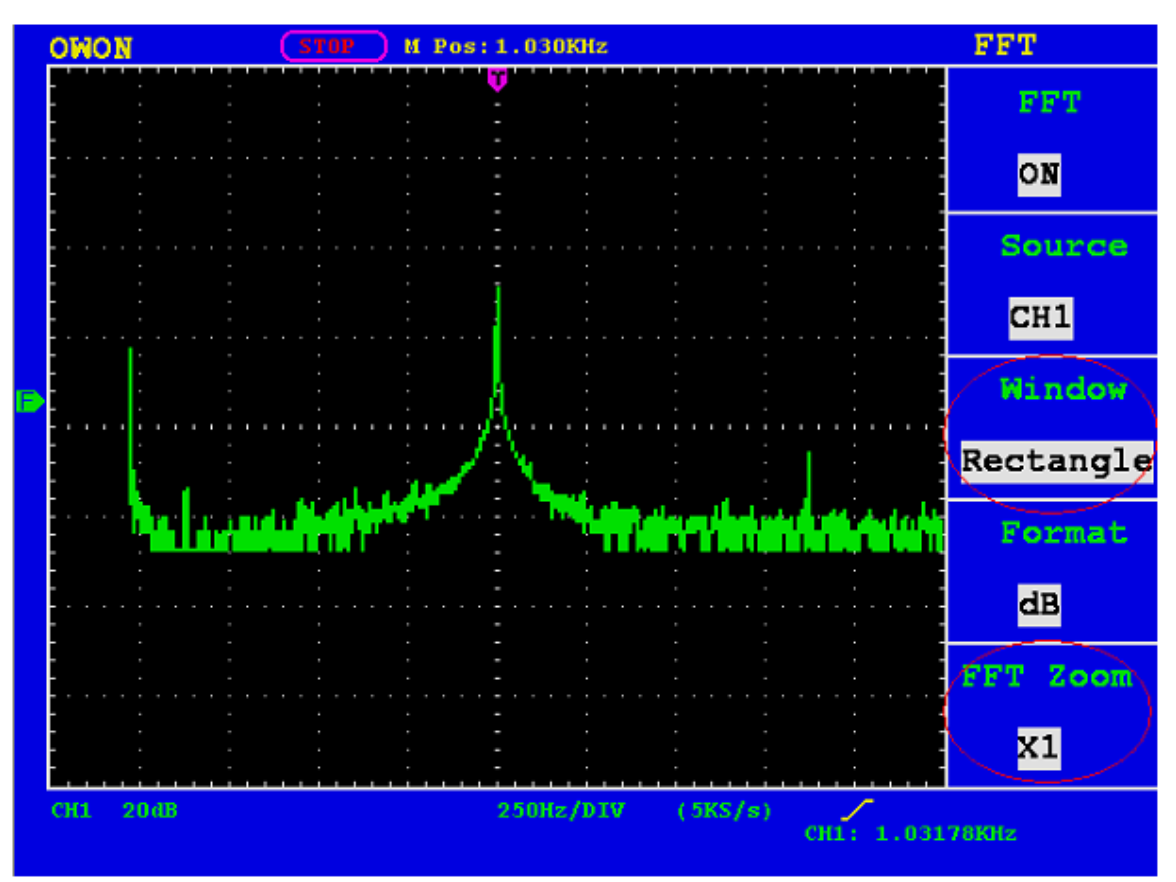

Rys.23. Okno Prostokątne.

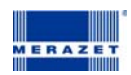

|   | owo        | N     |   | STOP        | 🔵 м р                                 | os:1.0 | 30KHz |      |                                       |                   | FFT     |
|---|------------|-------|---|-------------|---------------------------------------|--------|-------|------|---------------------------------------|-------------------|---------|
|   |            |       | - |             | · · · · · · · · · · · · · · · · · · · | Ţ      |       | -    | · · · · · · · · · · · · · · · · · · · |                   | FFT     |
|   | · · · ·    |       |   |             |                                       |        |       |      |                                       |                   | ON      |
|   |            |       |   |             |                                       |        |       |      |                                       | · · · · · · · · · | Source  |
|   | -<br>      |       |   |             |                                       | 4-     |       |      |                                       |                   | CH1     |
| P | -<br>-<br> |       |   | :<br>       |                                       | Д.     |       |      |                                       |                   | Window  |
|   |            |       |   |             | heined                                | JL.    |       |      |                                       | 4.00              | Hanning |
|   |            |       |   | an tagan an |                                       |        |       |      |                                       |                   | Format  |
|   |            |       |   |             |                                       |        |       |      |                                       |                   | dB      |
|   |            |       |   |             |                                       |        |       |      |                                       |                   |         |
|   | СН1        | 20 dB |   |             |                                       | 50H    | z/DIV | ( 5K | 5/s)                                  | HI: 1.029         | 93KHz   |
|   |            |       |   |             |                                       |        |       |      |                                       |                   |         |

Rys.24. Okno Hanninga.

# Wskazówki

- Gdy zajdzie potrzeba, użyć funkcji ZOOM, aby powiększyć uzyskane FFT funkcji.
- Aby zobaczyć spektrum częstotliwości o różnych amplitudach, użyj skali domyślnej dBV RMS, aby zobaczyć ogólny obraz częstotliwości do porównań, użyj skali liniowej RMS.
- Sygnały posiadające składową DC lub offset, powodują pojawianie się nieprawidłowych części FFT. Aby zminimalizować ten efekt, wybrać należy AC Coupling na źródle sygnału signalCoupling.
- By zredukować losowe szumy, lub składowe aliasingowe, należy ustawić oscyloskop w tryb pozyskiwania średniej.

# Określenia terminów

**Częstotliwość Nyquist'a** – największa częstotliwość, jaką może zmierzyć bez błędów jakikolwiek cyfrowy oscyloskop (pomiar w czasie rzeczywistym), równa połowie częstotliwości próbkowania. Jeżeli w trakcie pomiaru, częstotliwość sygnału będzie większa od częstotliwości Nyquist'a, pojawi się "False Wave". Należy więc bacznie zwracać uwagę na częstotliwość sygnału mierzonego i częstotliwość próbkowania.

# Z trybie FFT zabronione są poniższe ustawienia:

- Ustawienia Wyświetlacza,
- Zmiana źródła sygnału (w menu ustawień CH1 lub CH2),
- Format XY w DISPLAY SET,
- "SET 50%" w ustawieniach wyzwalania,
- Auto skalowanie.

#### Zastosowanie odchylania pionowego VERTICAL POSITION oraz pokrętła VOLT/DIV.

- 1. Odchylanie pionowe VERTICAL POSITION umożliwia dopasowanie pionowego odchylania przebiegów dla wszystkich kanałów.
- 2. Pokrętło VOLT/DIV używane jest do zmiany pionowej rozdzielczości przebiegów na wszystkich kanałach, dodatkowo można regulować czułość oscyloskopu w sekwencji 1-2-5. Czułość wzrasta gdy kręcimy pokrętłem zgodnie z ruchem wskazówek zegara.
- 3. Po ustawieniu powyższych parametrów informacja o odchylaniu pionowym wyświetlona zostanie w dolnym lewym roku wyświetlacza. (rys. 21)

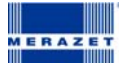

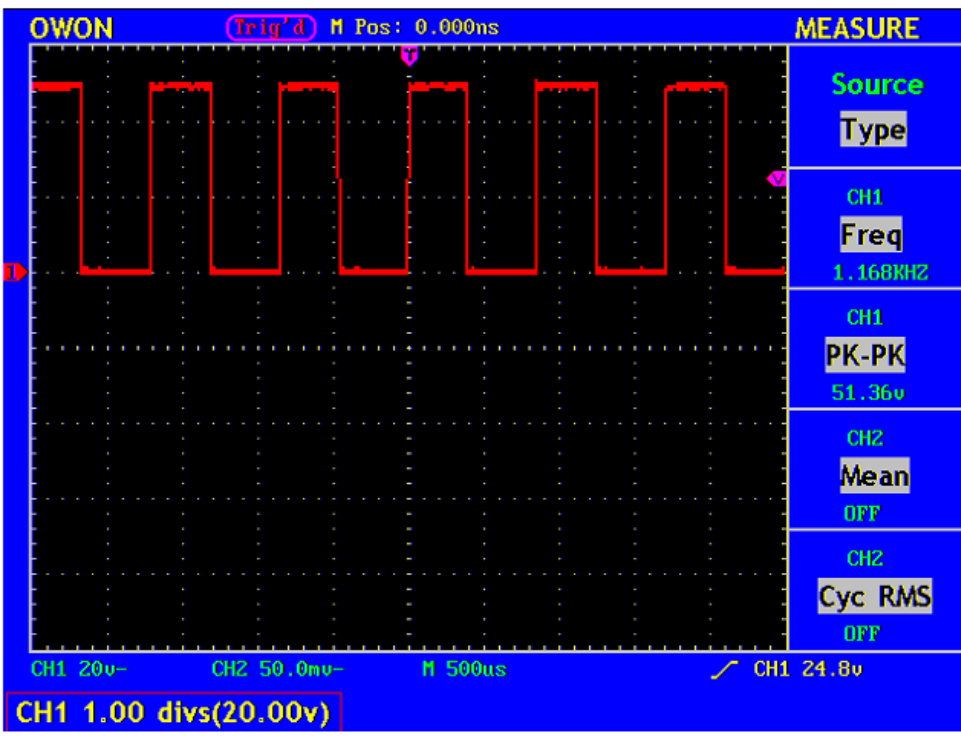

Rys.25. Informacje o pozycji pionowej.

#### Ustawienia poziome

Kontrola pozioma obejmuje przyciski Horizontal Menu (Menu ustawień poziomych), pokrętło regulacji poziomej oraz SEC/DIV.

- 1. Pokrętło regulacji poziomej: dostosowuje położenie poziome sygnałów ze wszystkich kanałów (łącznie z wynikami obliczeń matematycznych) rozwiązanie analityczne jak w przypadku zmiany podstawy czasu.
- 2. Pokrętło SEC/DIV ustawia poziom współczynnika skalowania głównej podstawy czasu.
- 3. Horizontal Menu wciśnięcie tego przycisku spowoduje pojawienie się następującego ekranu manu.

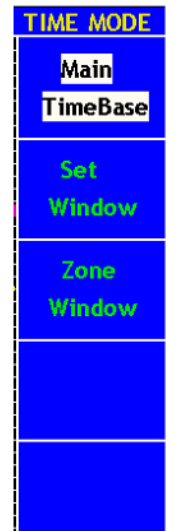

Rys.26. Menu trybu podstawy czasu.

| Menu funkcji      | Ustawienie | Opis                                        |
|-------------------|------------|---------------------------------------------|
| Podstawa czasu    |            | Ustalenie poziomu podstawy czasu pozwala na |
|                   |            | wyświetlenie sygnału.                       |
| Menu wyświetlacza |            | Obszar ograniczony dwoma kursorami          |
| Okno powiększenia |            | Ograniczony obszar wyświetlony w trybie     |
|                   |            | pełnoekranowym                              |

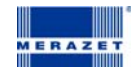

# Podstawa czasu

Wciśnij F1 i wybierz **Main Time Base**. W tym przypadku Odchylanie poziome oraz pokrętło SEC/DIV używane są do dopasowania do głównego okna (wyświetlacza). Pokazano na rys. 26.

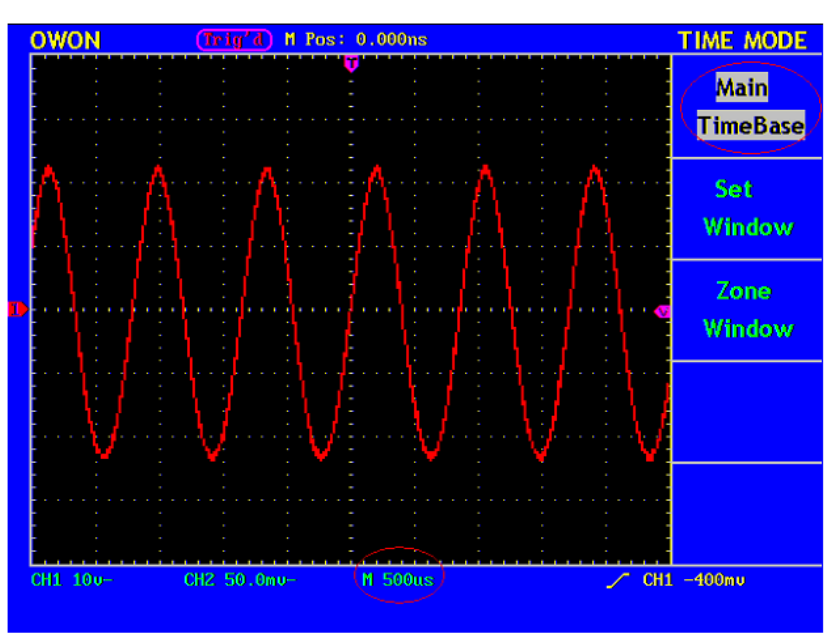

Rys.27. Podstawa czasu.

#### Ustawienia okna wyświetlacza

Należy wcisnąć F2 aby ustawić okno. Na wyświetlaczy pokazany zostanie obszar oznaczony przez dwa kursory. Obszar wyświetlania ustawi się poprzez użycie Horizontal Position oraz pokrętła SEC/DIV.

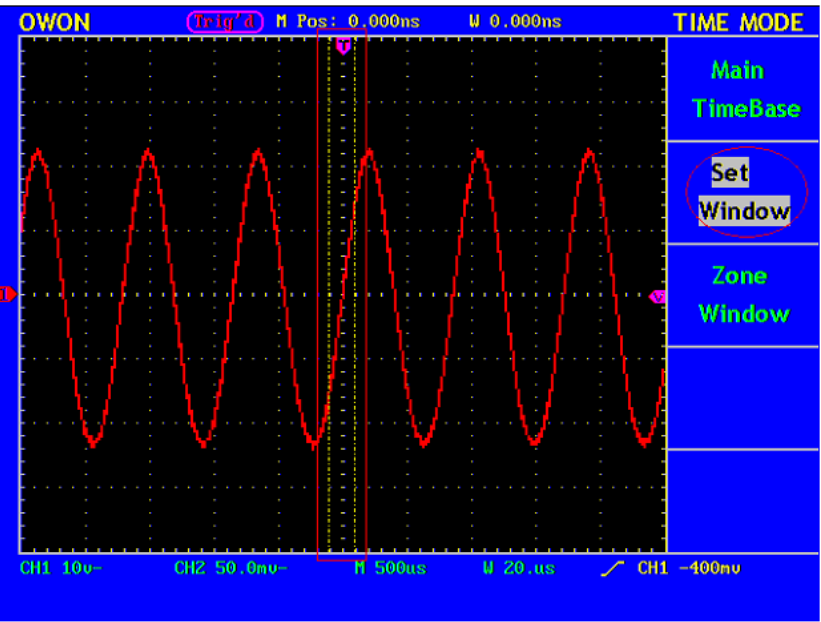

Rys.28. Ustawienia wyświetlacza.

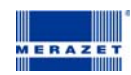

#### Przybliżanie

Wciśnij F3 aby wybrać okno obszaru. W wyniku tej operacji zaznaczony obszar pomiędzy znacznikami zostanie rozszerzony na cały wyświetlacz.

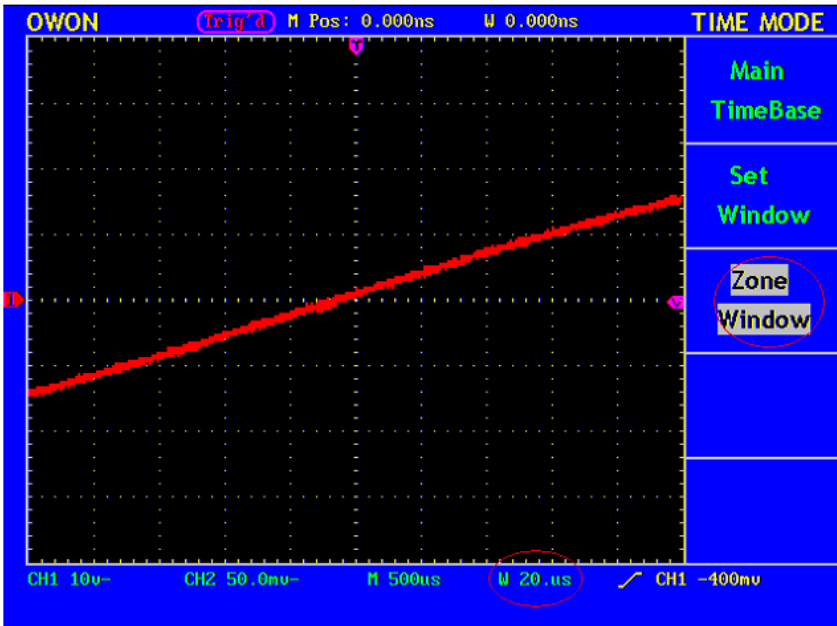

Rys.29. Okno obszaru.

#### Ustawienia wyzwalania

Funkcja wyzwalania określa, kiedy oscyloskop rozpocznie zbierać dane pomiarowe i wyświetlać je w postaci przebiegu. Gdy wartość wyzwalania ustawi się właściwie to pozwoli to przetworzyć wyświetlony niestabilny przebieg lub czyste pole w przebieg użyteczny.

Gdy oscyloskop zaczyna pobierać sygnał, to zbiera on wystarczająco dużo danych, tak aby wykreślić przebieg na lewo od punktu wyzwalania. Oscyloskop kontynuuje zbieranie danych oczekując jednocześnie na to, aby spełniły się warunki wyzwalania. Gdy wykryje on sygnał wyzwalający, nadal zbiera dane, dzięki czemu może wyświetlić na prawo od punktu wyzwalania.

W obszarze wyzwalania dostępne są : pokrętło oraz 4 przyciski funkcyjne

#### LEVEL: Nastawa poziomu wyzwalania

**50%:** Umożliwia poziom wyzwalania na środek linii pionowej między wartościami ekstremalnymi sygnału wyzwalania. **FORCE TRIG:** Rozpoczyna akwizycję danych pomiarowych niezależnie od adekwatnego sygnału wyzwalania. Przycisk nie działa gdy akwizycja jest zatrzymana.

TRIG VIEW: wykasowanie poziomego odchylania

TRIG MENU: Menu sterowania wyzwalaniem.

#### Kontrola wyzwalania

Występują dwa typy wyzwalania: Wyzwalanie zboczem oraz wyzwalanie sygnałem video. Zmiana wyzwalania możliwa jest po wciśnięciu klawisza F1. Edge Trier: wyzwalanie zboczem

Video trier: wyzwalanie sygnałem TV

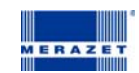

#### Wyzwalanie zboczem

Po wybraniu wyzwalania zboczem wyzwalanie pojawi się na zboczu opadającym lub narastającym sygnału wejściowego. Menu wyzwalania zboczem pokazano na rys. 27.

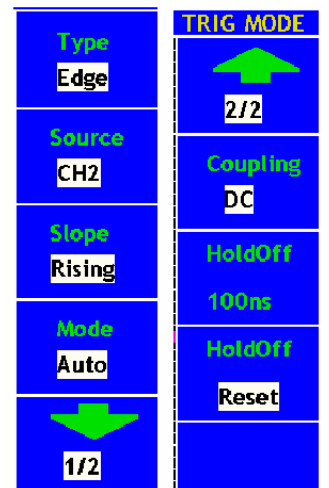

Rys.30. Menu wyzwalania zboczem.

Poniżej opisano menu wyzwalania zboczem:

| Funkcja menu    | Ustawienia    | Opis                                                      |
|-----------------|---------------|-----------------------------------------------------------|
| Slong zhocza    | Narastające   | Ustawienie wyzwalania na zbocze narastające               |
| Slope - zbocze  | Opadające     | Ustawienie wyzwalania na zbocze opadające                 |
|                 | CH1           | Kanał 1 jako źródło wyzwalania                            |
| Sourco źródło   | CH2           | Kanał 2 jako źródło wyzwalania                            |
| 3001CE - 210010 | EXT           | Zewnętrzny sygnał wyzwalania                              |
|                 | EXT/5         | Zewnętrzny sygnał wyzwalania podzielony na 5              |
|                 | Auto          | Pobieranie próbek sygnału nawet jeśli wyzwalanie nie jest |
|                 |               | ustawione.                                                |
| Mode – tryb     | Normal        | Pobieranie próbek sygnału tylko gdy jest wyzwolenie.      |
| wode tryb       | Single        | Pobieranie próbek fali w momencie wyzwolenia i            |
|                 |               | zatrzymanie zbierania próbek.                             |
|                 |               |                                                           |
|                 | DC            | Blokowanie składowej DC                                   |
|                 | AC            | Odblokowanie wszystkich składowych                        |
| Coupling -      | HF Rjc        | Blokowanie sygnału o wysokiej częstotliwości,             |
| sprzężenie      |               | odblokowanie składowych wysokiej częstotliwości.          |
|                 |               | Blokowanie sygnału o niskiej częstotliwości, odblokowanie |
|                 | LF Rjc        | składowych niekiej częstotliwości.                        |
|                 |               | Do następnego ekranu menu.                                |
|                 |               |                                                           |
| 1/2             |               |                                                           |
|                 |               | Do poprzedniego ekranu menu.                              |
|                 |               |                                                           |
| 2/2             |               |                                                           |
| HoldOff         | 100 ns ~10 ns | Ustawia przedział czasu przed kolejnym wyzwoleniem.       |
| Holdoff         |               | Reset czasu zatrzymania do 100 ns                         |
| Reset           |               |                                                           |

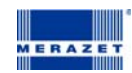

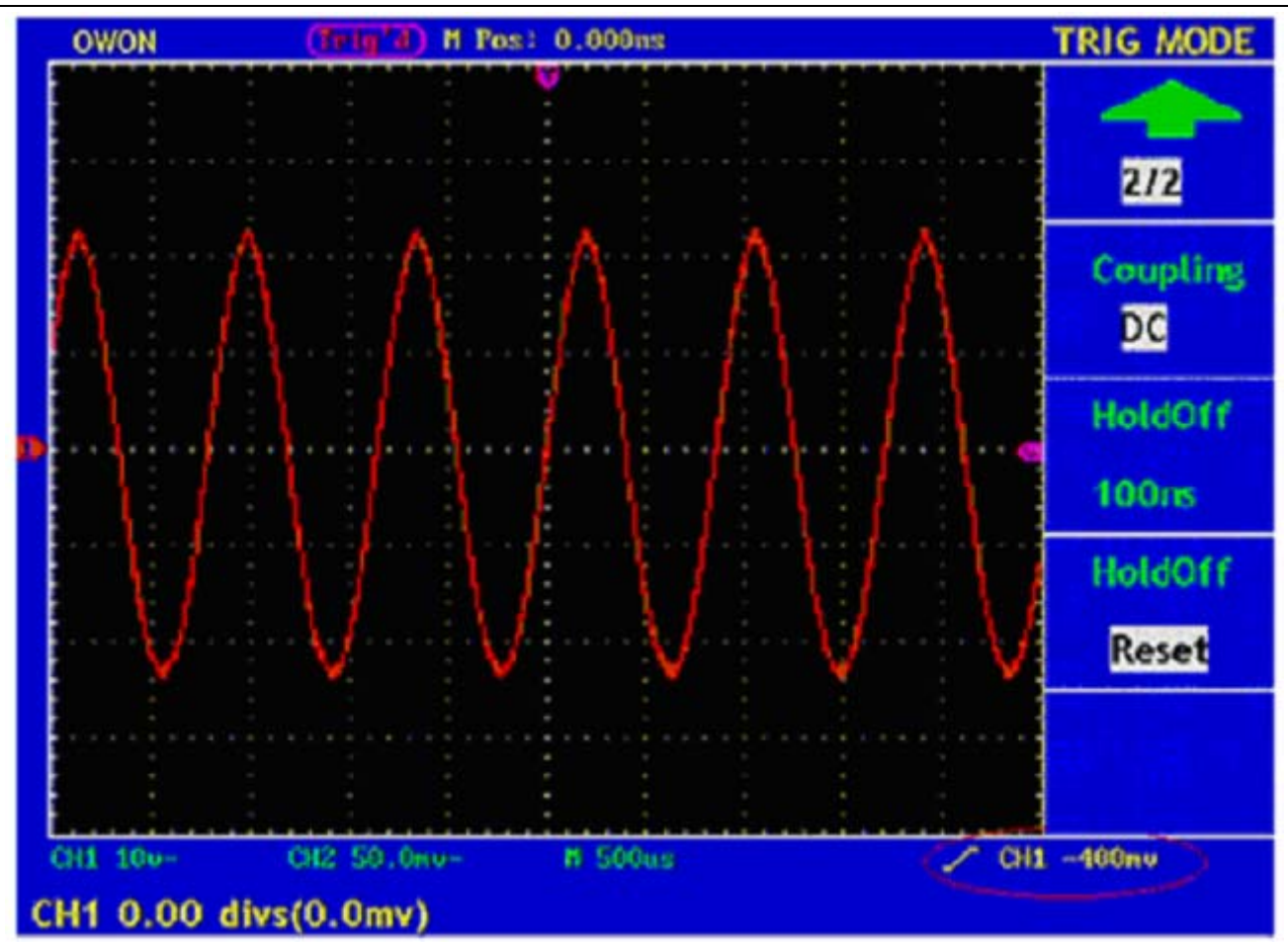

Rys.31. Sygnał otrzymany podczas wyzwalania zboczem.

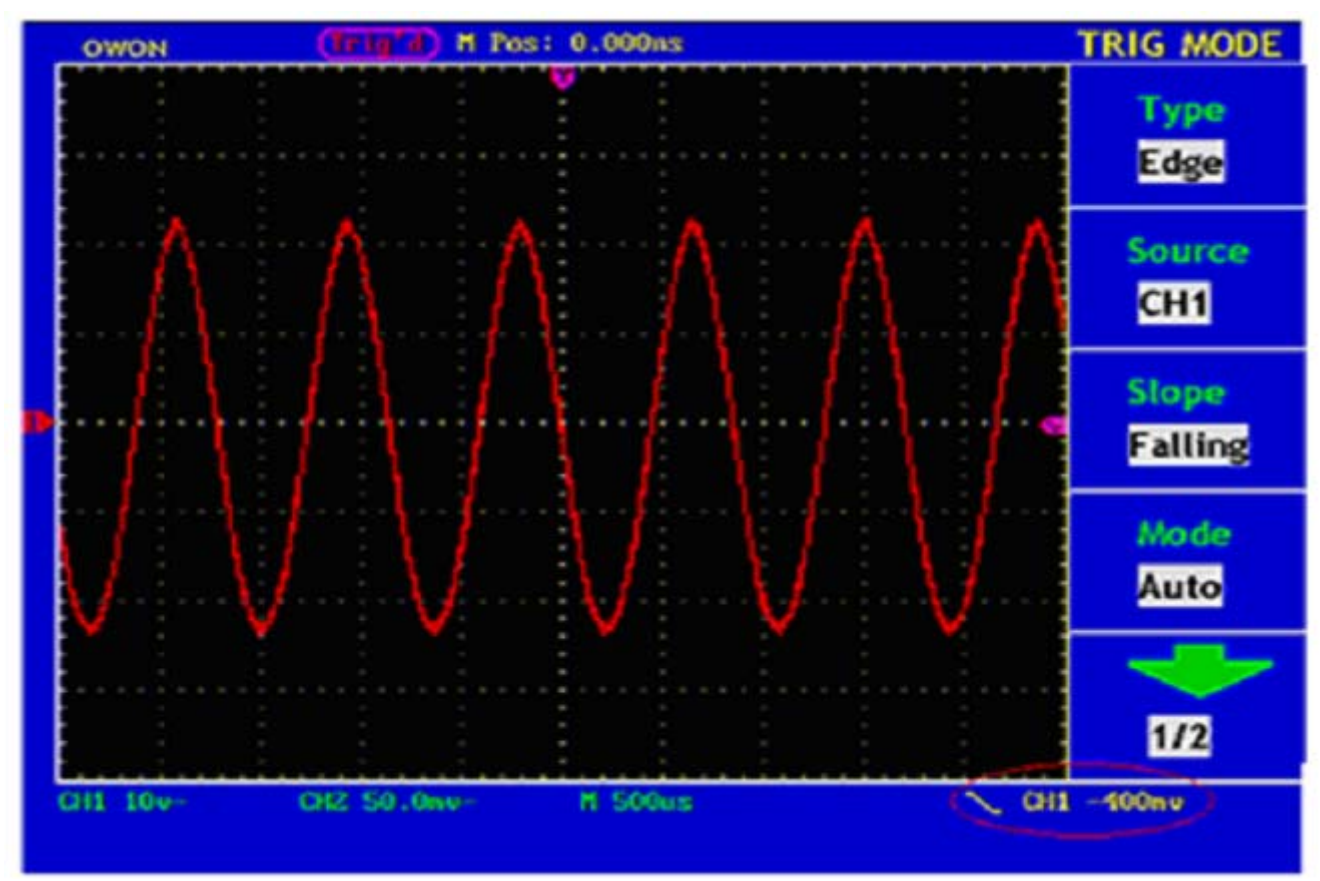

Rys.31. sygnał otrzymany przy błędnym wyzwalaniu zboczem.

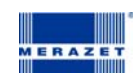

## Wyzwalanie Video

Po wybraniu "Video Trigger" możliwe jest wybranie sygnałów video NTSC, PAL, SECAM.

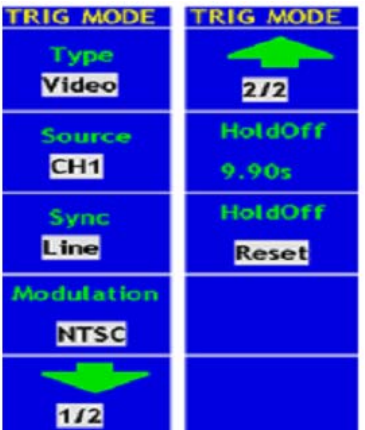

Rys.33. Menu wyzwalania video.

| Funkcja menu     | Ustawienia    | Opis                                                |
|------------------|---------------|-----------------------------------------------------|
| Polaryzacja      | Normalna      |                                                     |
|                  | Odwrócona     |                                                     |
| Source - źródło  | CH1           | Kanał 1 jako źródło wyzwalania                      |
|                  | CH2           | Kanał 2 jako źródło wyzwalania                      |
|                  | EXT           | Zewnętrzny sygnał wyzwalania                        |
|                  | EXT/5         | Zewnętrzny sygnał wyzwalania podzielony na 5        |
| Sync             | Line          | Synchronizacja wyzwalania w linii video             |
|                  | Field         | Synchronizacja wyzwalania w polu video              |
|                  | Odd field     | Wyzwalanie synchroniczne w nieparzystym polu video  |
|                  | Even Field    | Wyzwalanie synchroniczne w parzystym polu video     |
|                  | Designer Line | Wyzwalanie synchroniczne w linii projekcji          |
| 1/2              |               | Do następnego ekranu menu.                          |
| 2/2              |               | Do poprzedniego ekranu menu.                        |
| HoldOff          | 100 ns ~10 ns | Ustawia przedział czasu przed kolejnym wyzwoleniem. |
| Holdoff<br>Reset |               | Reset czasu zatrzymania do 100 ns                   |

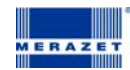

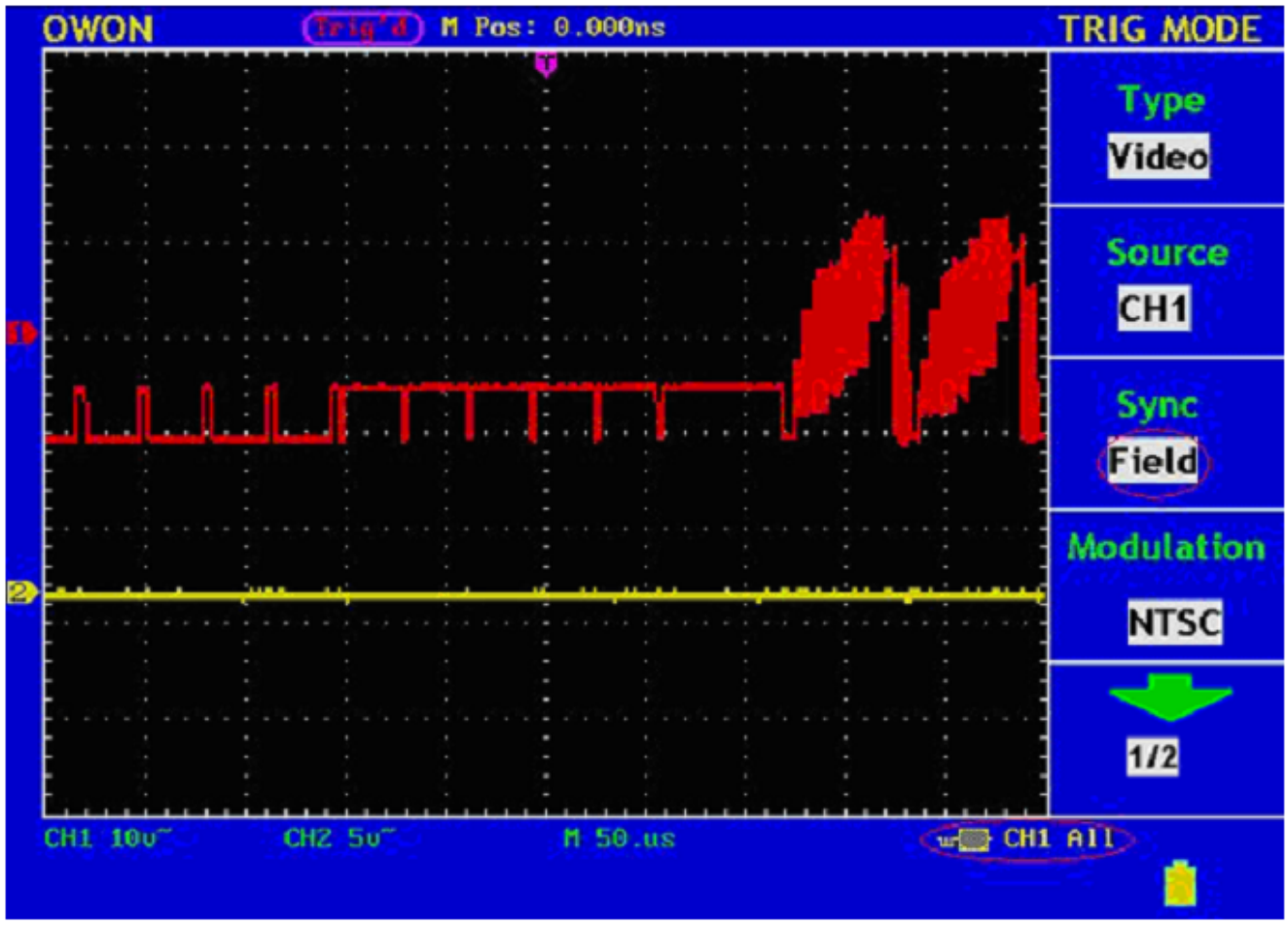

Rys.34. Sygnał wyzwalania linii video.

Ustawienia wyzwalania w PDS7062T, PDS7102T

**Wyzwalanie pojedyncze:** używanie poziomu wyzwalania do przechwytywania sygnałów w obu kanałach jednocześnie. **Wyzwalanie alternatywne:** stopniowe wyzwalanie sygnałów nieokresowych.

| TRIG MODE | TRIG MODE   | TRIG MODE |
|-----------|-------------|-----------|
| Туре      |             |           |
| Single    | 2/3         | 3/3       |
| Source    | Trig mode   | HoldOff   |
| CH1       | Auto        | 100ns     |
| Туре      | Coupling    | HoldOff   |
| Edge      | DC          | Reset     |
| Slope     | Sensitivity |           |
| Rising    | 0.2div      |           |
| -         | -           |           |
| 1/3       | 2/3         |           |

Rys.35. Menu wyzwalania zboczem.

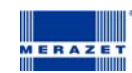

| Menu wyzwalania       | Ustawienia    | Opis                                                                  |  |  |
|-----------------------|---------------|-----------------------------------------------------------------------|--|--|
|                       | CH1           | Kanał 1 jako źródło wyzwalania                                        |  |  |
| Source árádia         | CH2           | Kanał 2 jako źródło wyzwalania                                        |  |  |
| Source - 210010       | EXT           | Zewnętrzny sygnał wyzwalania                                          |  |  |
|                       | EXT/5         | Zewnętrzny sygnał wyzwalania podzielony na 5                          |  |  |
| Тур                   | Zbocze        | Ustawia pionowe wyzwalanie kanału zboczem                             |  |  |
| Slope zbecze          | Narastające   | Ustawienie wyzwalania na zbocze narastające                           |  |  |
| 310pe - 200cze        | Opadające     | Ustawienie wyzwalania na zbocze opadające                             |  |  |
|                       | Auto          | Pobieranie próbek sygnału nawet jeśli wyzwalanie nie jest ustawione.  |  |  |
|                       |               | Pobieranie próbek sygnału tylko gdy jest wyzwolenie.                  |  |  |
| Mode – tryb           | Normal        | Pobieranie próbek fali w momencie wyzwolenia i zatrzymanie zbierania  |  |  |
|                       | Single        | próbek.                                                               |  |  |
|                       |               |                                                                       |  |  |
|                       | DC            | Blokowanie składowej DC                                               |  |  |
|                       | AC            | Odblokowanie wszystkich składowych                                    |  |  |
| Coupling entrotopio   | HF Rjc        | Blokowanie sygnału o wysokiej częstotliwości, odblokowanie składowych |  |  |
| Coupling - sprzężenie |               | wysokiej częstotliwości.                                              |  |  |
|                       | LF Rjc        | Blokowanie sygnału o niskiej częstotliwości, odblokowanie składowych  |  |  |
|                       |               | niekiej częstotliwości.                                               |  |  |
| Czułość               | 0.2div~1.0div | Ustawia czułość wyzwalania                                            |  |  |
| HoldOff               | 100 ns ~10 ns | Ustawia przedział czasu przed kolejnym wyzwoleniem.                   |  |  |
| Holdoff               |               | Reset czasu zatrzymania do 100 ns                                     |  |  |
| Reset                 |               |                                                                       |  |  |

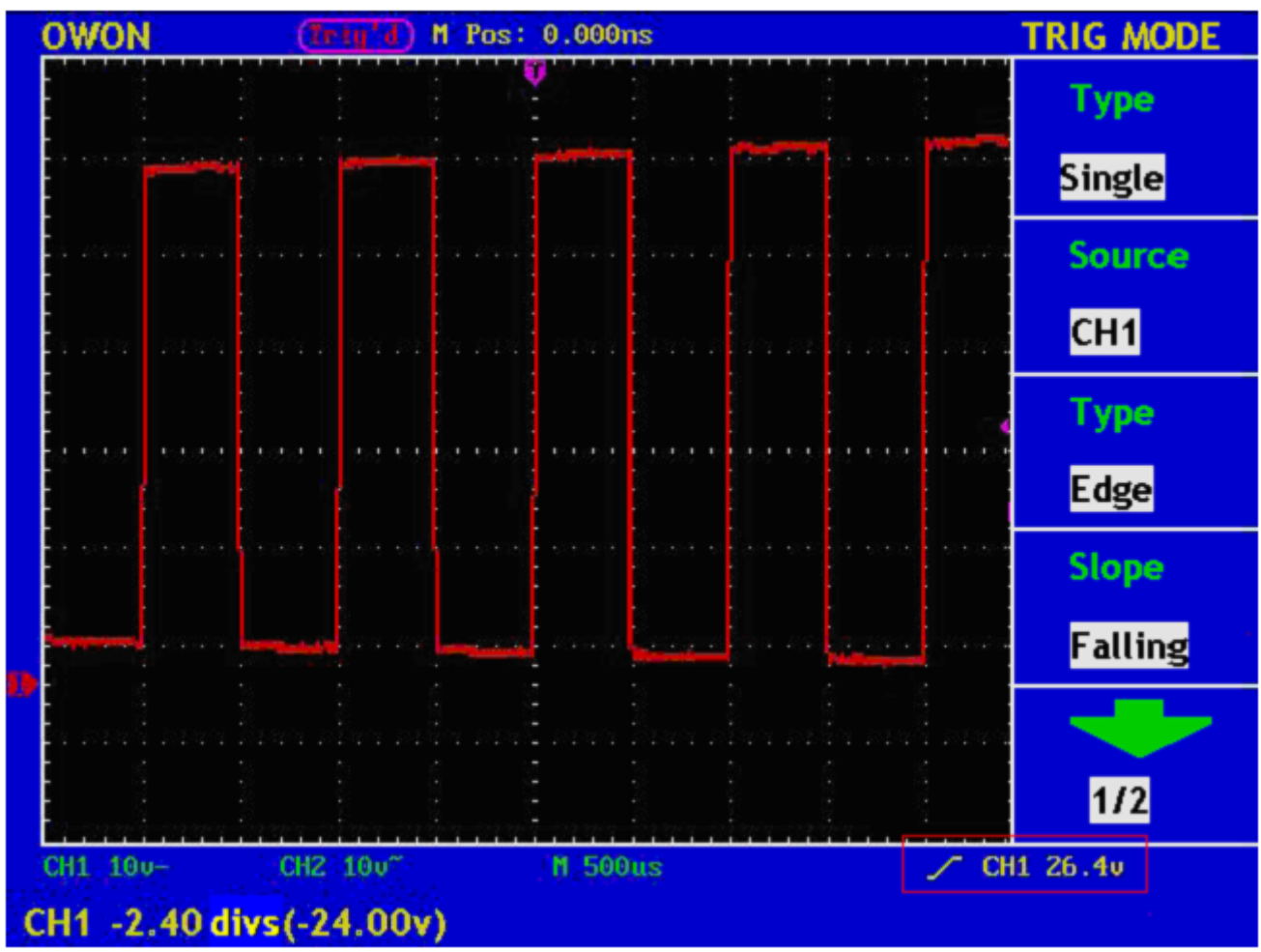

Rys.36 sygnał przy wywalaniu zboczem.

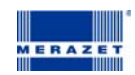

#### Wyzwalanie Video

| TRIG MODE | TRIG MODE  |
|-----------|------------|
| Туре      |            |
| Single    | 2/2        |
| Source    | Modulation |
| CH1       | NTSC       |
| Туре      | HoldOff    |
| Video     | 100ns      |
| Sync      | HoldOff    |
| Line      | Reset      |
| -         |            |
| 1/2       |            |

Rys.37. Menu wywalania video.

| Menu wyzwalania | Ustawienia    | Opis                                                |  |
|-----------------|---------------|-----------------------------------------------------|--|
|                 | CH1           | Kanał 1 jako źródło wyzwalania                      |  |
| Source árádio   | CH2           | Kanał 2 jako źródło wyzwalania                      |  |
| 300102 - 210010 | EXT           | Zewnętrzny sygnał wyzwalania                        |  |
|                 | EXT/5         | Zewnętrzny sygnał wyzwalania podzielony na 5        |  |
| Тур             | Video         | Ustawia pionowe wyzwalanie kanału sygnałem video    |  |
| Slope zbecze    | Narastające   | Ustawienie wyzwalania na zbocze narastające         |  |
| Slope - zbocze  | Opadające     | Ustawienie wyzwalania na zbocze opadające           |  |
|                 | Line          | Synchronizacja wyzwalania w linii video             |  |
|                 | Field         | Synchronizacja wyzwalania w polu video              |  |
| Sync            | Odd field     | Wyzwalanie synchroniczne w nieparzystym polu video  |  |
|                 | Even Field    | Wyzwalanie synchroniczne w parzystym polu video     |  |
|                 | Designer Line | Wyzwalanie synchroniczne w linii projekcji          |  |
| Madulasia       | NTSC          | Synchronizacja wg standardu video                   |  |
| iviodulacja     | PAL/SECAM     |                                                     |  |
| HoldOff         | 100 ns ~10 ns | Ustawia przedział czasu przed kolejnym wyzwoleniem. |  |
| Holdoff         |               | Reset czasu zatrzymania do 100 ns                   |  |
| Reset           |               |                                                     |  |

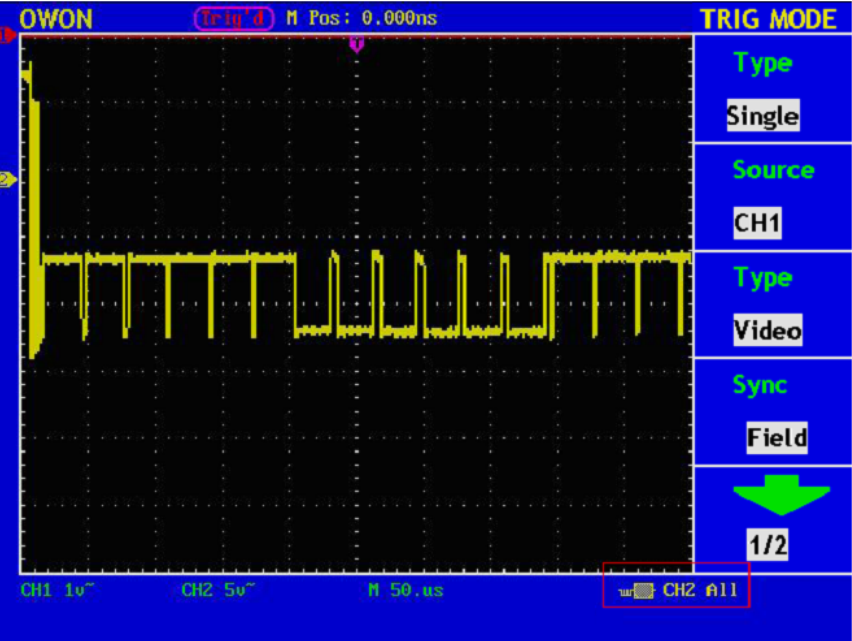

Rys. 38. Sygnał wyzwalany polem video.

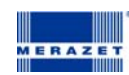

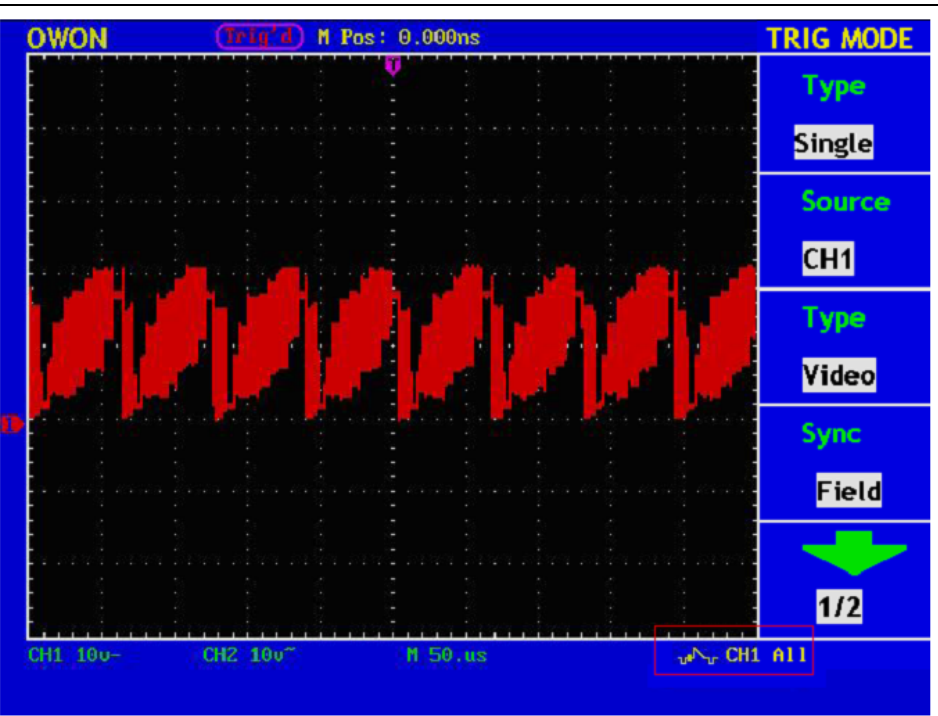

Rys. 39. Sygnał wyzwalany linią video.

Wyzwalanie alternatywne

| TRIG MODE   | TRIG MODE   |
|-------------|-------------|
| Туре        |             |
| Alternating | 2/2         |
| CH SEL      | Coupling    |
| CH1         | DC          |
| Туре        | Sensitivity |
| Edge        | 0.2div      |
| Slope       | HoldOff     |
| Rising      | 100ns       |
|             | HoldOff     |
| 1/2         | Reset       |

Rys.40. Menu alternatywnego wyzwalania zboczem.

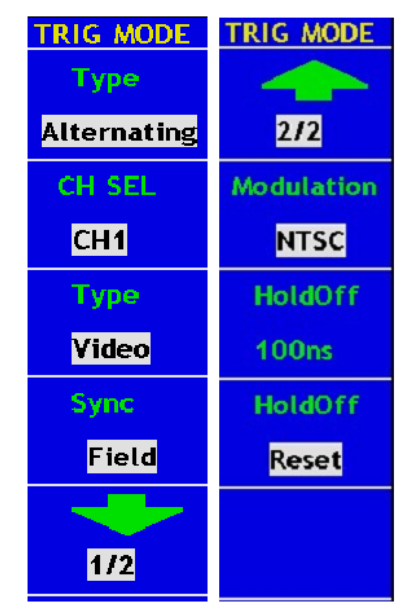

Rys.41. Menu alternatywnego wyzwalania video.

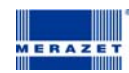

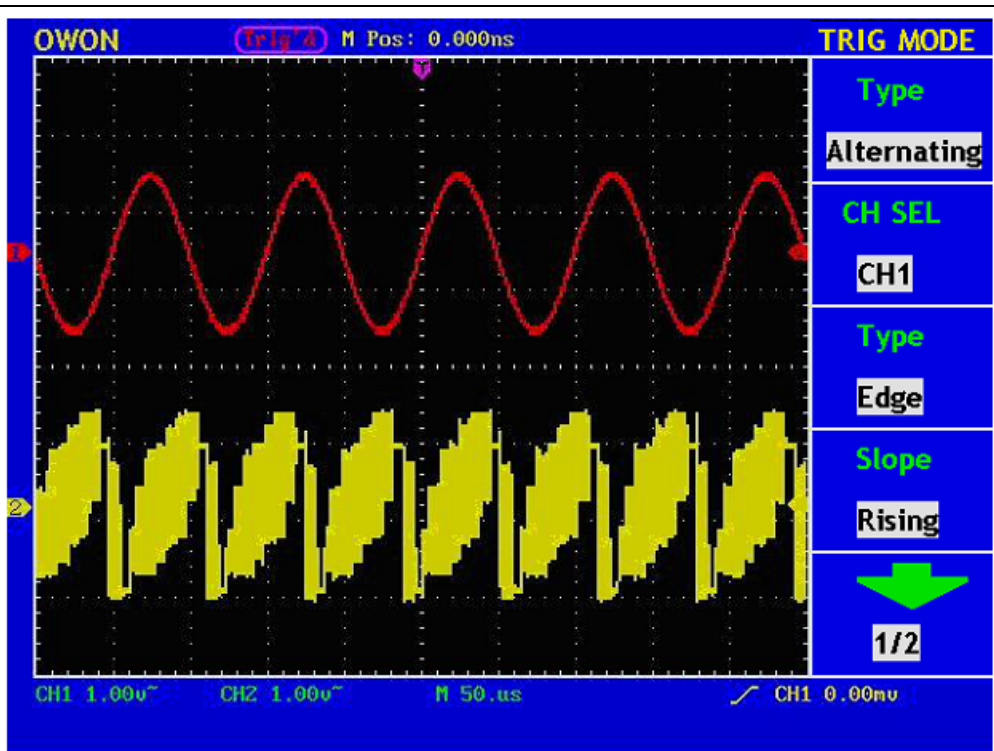

Rys.42. Sygnały przy wyzwalaniu alternatywnym.

Jak obsługiwać menu funkcyjne

Obszar kontrolny menu funkcyjnego zawiera 6 przycisków funkcyjnych i 3 przyciski o natychmiastowym dostępie: SAVE/REL, MEASURE, ACQUIRE, UTILITY, CURSOR, DISPLAY, AUTOSET, RUN/STOP i HARDCOPY

Jak implementować ustawienia próbkowania

Wciśnij przycisk ACQUIRE (Akwizycja) w menu pokaże się obraz, jak na rys.43

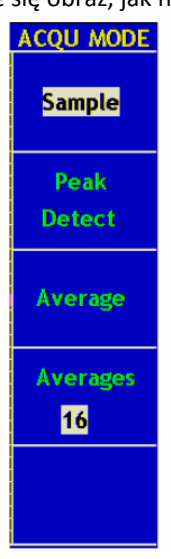

Rys.43

Opis menu ustawień przedstawiono poniżej :

| Funkcje Menu        | Ustawienia     | Opis                                            |
|---------------------|----------------|-------------------------------------------------|
| Próbkowanie         |                | Główny tryb próbkowania                         |
| Wykrywanie wartości |                | Jest używane do detekcji zakłóceń z i możliwość |
| szczytowej          |                | zmniejszenia szumów                             |
| Wartość średnia     |                | Jest używana do redukcji przypadkowych szumów z |
|                     |                | opcją liczby uśrednień                          |
| Liczba uśrednień    | 4, 16, 64, 128 | Wybór liczby uśrednień                          |

Zmień ustawienia ACQU Mode i zaobserwuj zmiany sygnału na wyświetlaczu.

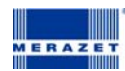

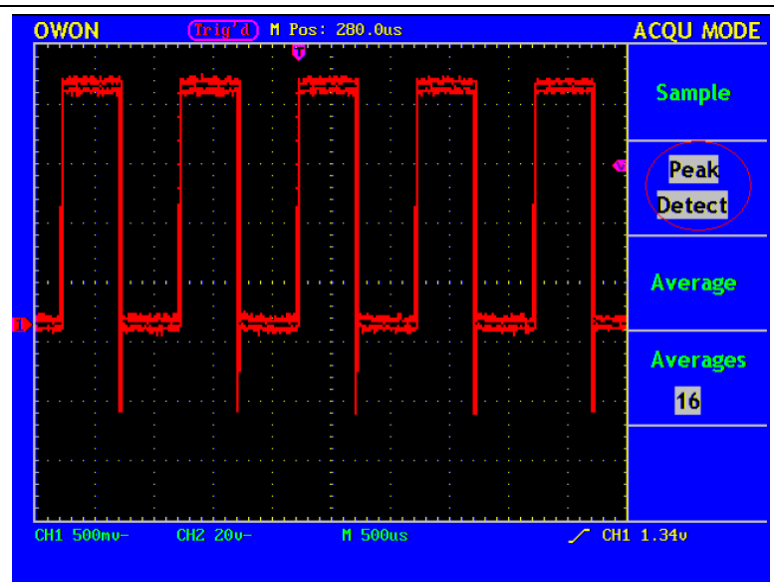

Rys. 44 W trybie akwizycji Peak Detect, zniekształcenia na zboczu opadającym sygnału prostokątnego są wykryte.

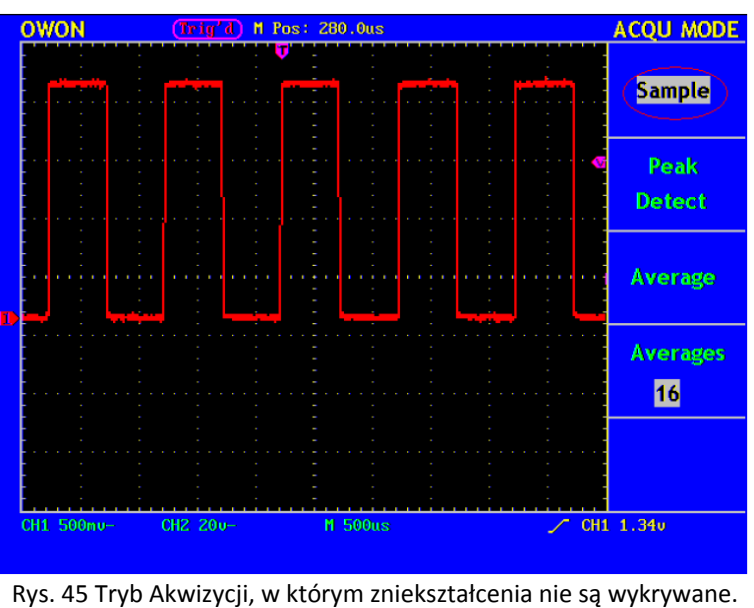

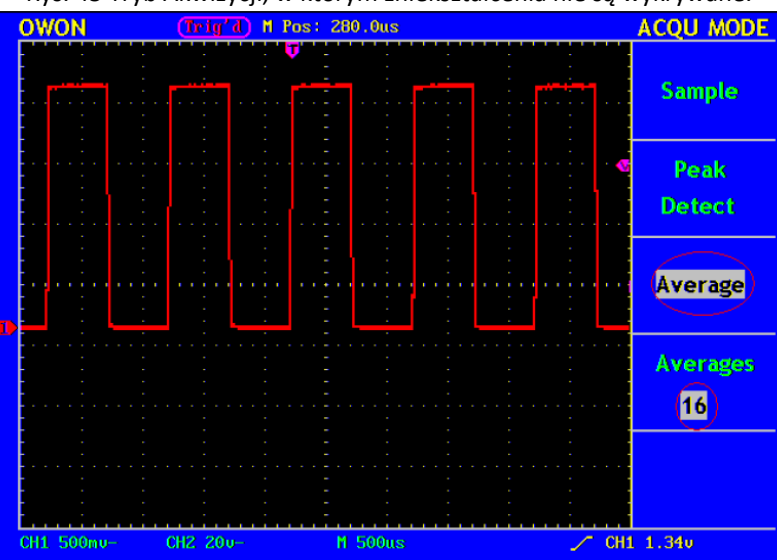

Rys.46 Wyświetlany sygnał pozbawiony szumu w trybie próbkowania z uśrednianiem (Avarage Mode), z stałą liczbą uśrednień wynoszącą 64.

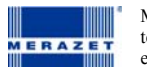

# Jak ustawić System wyświetlania

Wciśnij przycisk DISPLAY, w menu wyświetlacza pokaże się obraz, jak na rys. 47

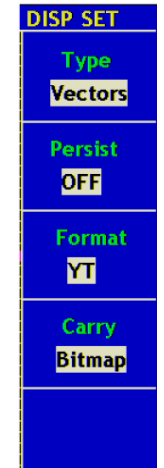

Rys. 47 Ustawienia Menu wyświetlania

| Funkcje Menu          | Ustawienia | Opis                                                   |
|-----------------------|------------|--------------------------------------------------------|
| Тур                   | Vectors    | Przestrzeń pomiędzy sąsiednimi próbkowanymi punktami   |
|                       |            | na wyświetlaczu jest wypełniania wektorowo.            |
|                       |            | Tylko próbkowane punkty są wyświetlane.                |
|                       | Dots       |                                                        |
| Poświata nieskończona | off        | Ustawienia czasu persystancji dla próbkowanego punktu  |
|                       | 1sec       |                                                        |
|                       | 2sec       |                                                        |
|                       | 5sec       |                                                        |
|                       | Infinite   |                                                        |
| Format                | YT         | Pokazuje względną relacje pomiędzy pionową płaszczyzną |
|                       |            | nap. a poziomą płaszcz. czasu                          |
|                       |            | Kanał1 wyświetla oś poziomą                            |
|                       | XY         | Kanał 2 –oś pionową                                    |
| Przeniesienie         | Bitmap     | Dane transmitowane w postaci bitmapy.                  |
| (Carry)               | Vectors    | Dane transmitowane w postaci wektorowej.               |

**Typ wyświetlana:** Wciskając przycisk **F1**, możesz zmieniać typy pomiędzy **Vectors** i **Dots**. Różnice pomiędzy dwoma typami wyświetlania mogą być zaobserwowane z porównania rys.38 i rys.39

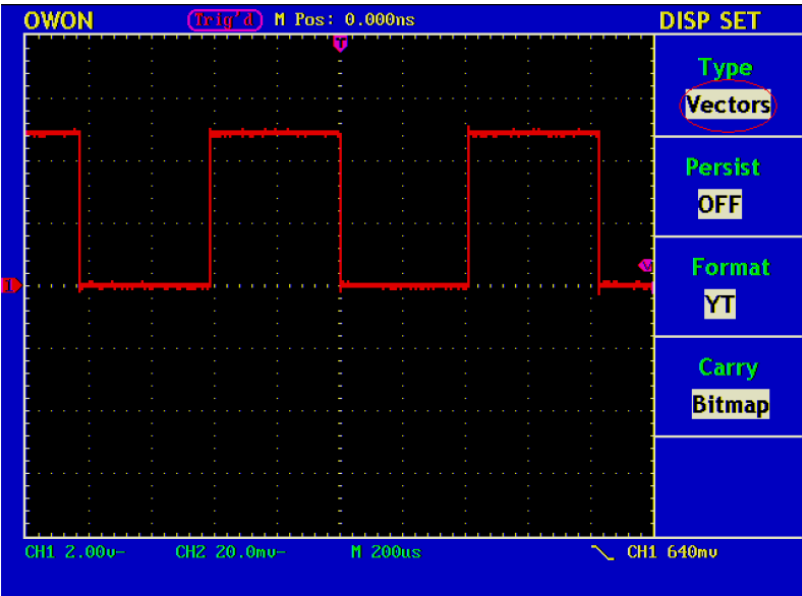

Rys. 48 Tryb wyświetlania wektorowego

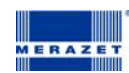

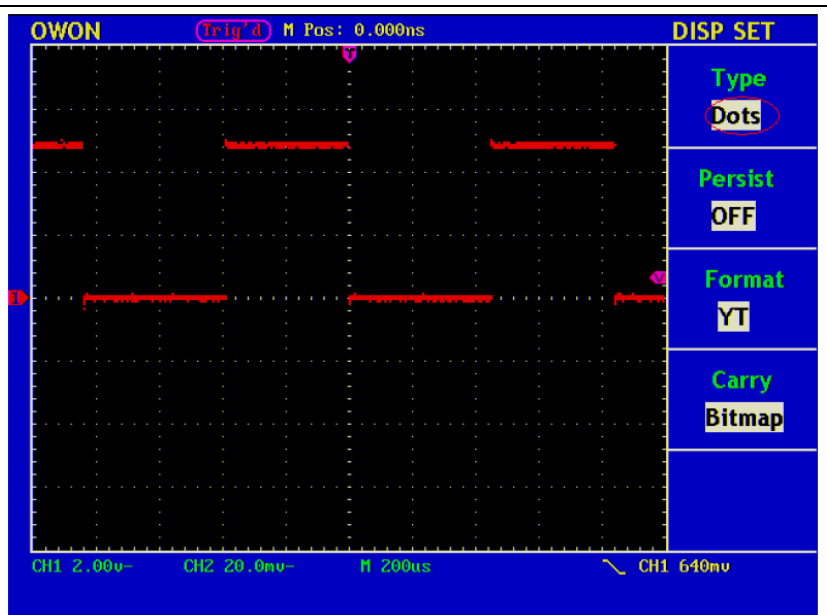

Rys 49 Tryb wyświetlania punktowego

#### Poświata nieskończona

Kiedy funkcja Persist jest używana, efekt wyświetlania poświaty może być symulowany na ekranie oscyloskopu: zachowane oryginalne dane są wyświetlane w zanikającym kolorze a nowe dane są rozjaśniane. Za pomocą przycisku **F2**, mogą być wybrane różne czasy persystancji : **1sek,2sek,5sek,Infinite**(nieskończony),i **Closed**. Dla ustawionego "Infinite", mierzone punkty będą pamiętane dopóki nowa wartość się nie zmieni. (rys. 40)

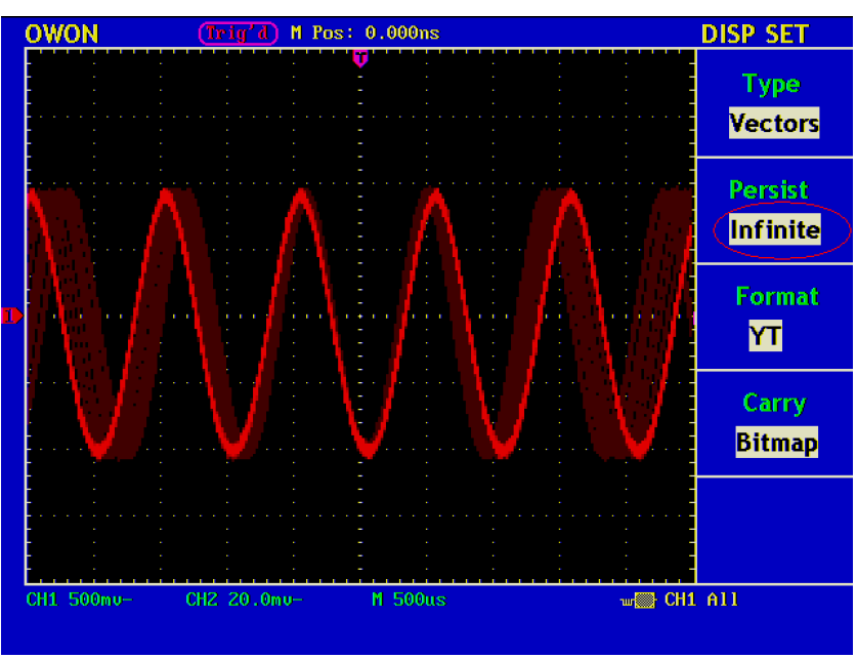

Rys. 50. Czułość poświaty.

# Tryb XY

Tryb XY daje się zastosować tylko dla kanału 1 i kanału 2 jednocześnie. Dla wybranego formatu XY, Kanał 1 wyświetla oś poziomą a Kanał 2 oś pionową. Oscyloskop jest ustawiony w trybie próbkowania bez wyzwalania: dane są wyświetlane jako jasne punkty z współczynnikiem próbkowania 1MS/s i nie mogą być zmienione.

#### Operacje pokręteł kontrolnych są jak poniżej:

- Pokrętła Vertical VOLTS/DIV i Vertical POSITION kanału 1 są używane do ustawiania skali poziomej i pozycji
- Pokrętła Vertical VOLTS/DIV i Vertical POSITION kanału 2 są używane do ustawiania skali poziomej i pozycji

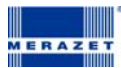

W trybie X-Y nie ma dostępu do następujących funkcji:

- Reference or digital wafe form
- Pomiar za pomocą kursorów
- Automatyczne ustawienie
- Regulacja podstawy czasu
- Regulacja wyzwalania

Kroki wykonywania operacji

- 1. Wciśnij przycisk Display i wywołaj Menu ustawień wyświetlacza
- 2. Wciśnij F3 i wybierz format XY. Format wyświetlacza zmieni się na tryb XY (Rys.41)

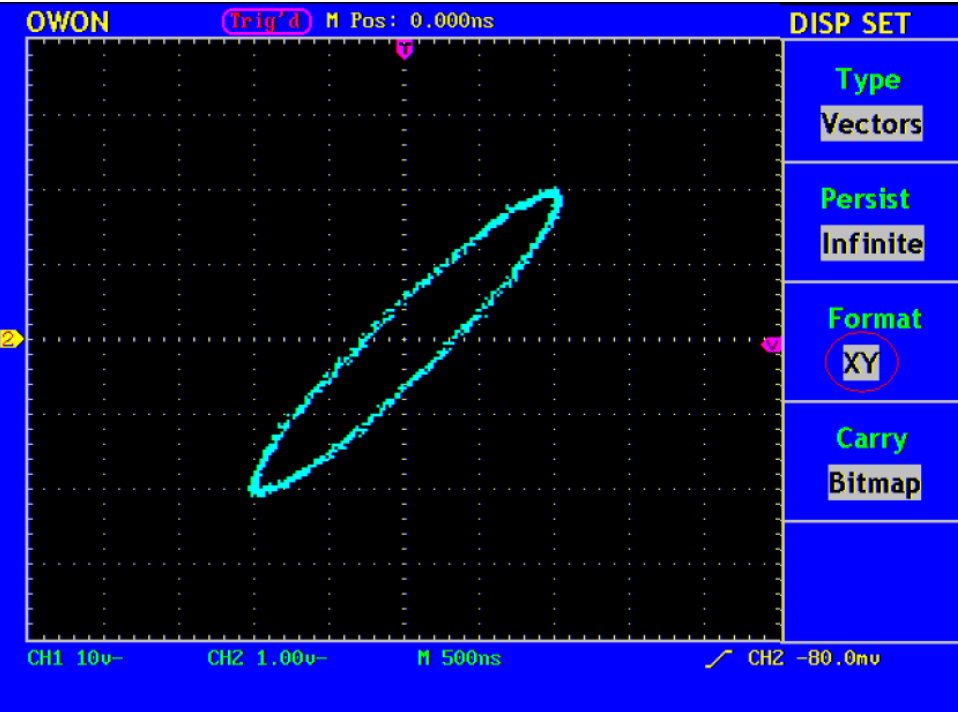

Rys.51 Tryb wyświetlania XY

#### Jak Zapisywać i wywoływać przebieg

Za pomocą przycisku **SAVE/REL** możesz zapisywać i odczytywać przebiegi z instrumentu. Menu wyświetlane na ekranie oscyloskopu jak na rys.52

| WAVE SAVE<br>Sourec<br>CH1 |
|----------------------------|
| WAVE<br>A                  |
| Save                       |
| CH A<br>ON                 |
|                            |

Rys. 52 Menu zapisu przebiegów

Opis Wave Form Save Menu przedstawiono w poniższej tabeli:

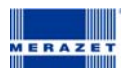

| Funkcja Menu | Ustawienia | Opis                                              |
|--------------|------------|---------------------------------------------------|
| Źródło       | CH1        | Wybór sygnału do zapisu.                          |
|              | CH2        |                                                   |
|              | MATH       |                                                   |
| Przebieg     | A, B, C, D | Wybór adresu w lub z którego sygnał jest zapisany |
|              |            | lub odczytany.                                    |
| СНА          | OFF        | Włącznik/wyłącznik wyświetlania pamięci przebiegu |
|              | ON         |                                                   |
| Save (Zapis) |            | Zapis przebiegu do źródła o wybranym adresie      |

#### Zapis i wywołanie przebiegu

Oscyloskopy z serii PDS mogą zapisywać do czterech przebiegów, które mogą być wyświetlane jako sygnały prądowe w tym samym czasie. Zapisane sygnały nie mogą być regulowane.

# W celu zapisu przebiegów z kanłu 1 o adresie A, postępuj zgodnie z poniższą procedurą:

- 1. Wciśnij przycisk **F1** i wybierz CH1 dla Source.
- 2. Wciśnij przycisk F2 i wybierz A dla Wave
- 3. Wciśnij przycisk F3 i wybierz Save
- 4. Wciśnij przycisk **F4** i wybierz ON dla CH A. Zapamiętany przebieg z pamięci A zostanie wyświetlony na ekranie. Poziom napięcia i poziom podstawy czasu również będzie wyświetlony w górnym lewym rogu (rys. 43)

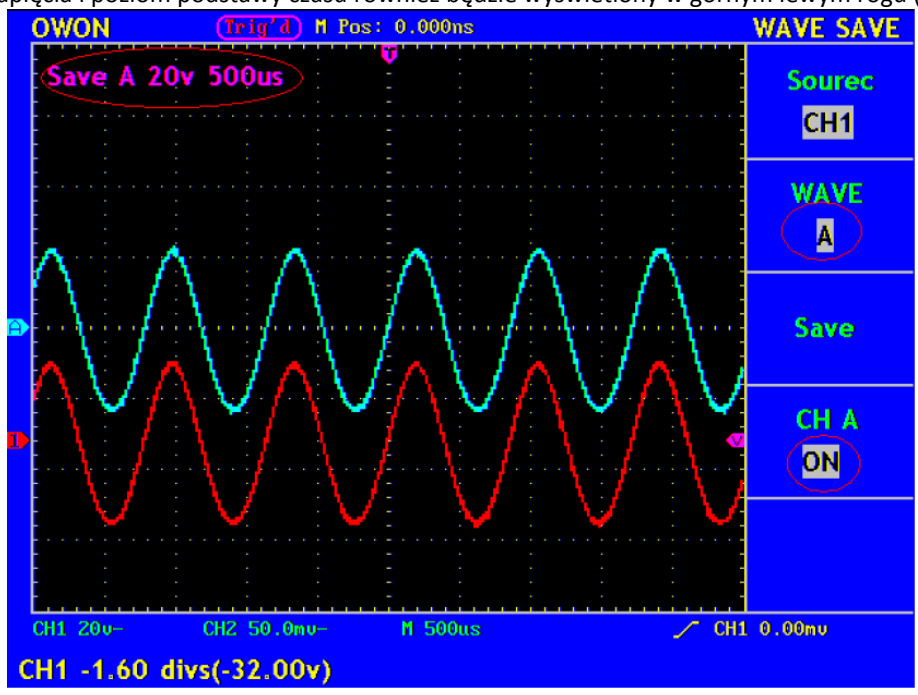

Rys.53.zapisywanie sygnałów.

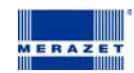

# Jak wykorzystywać ustawienia funkcji systemu pomocniczego

Naciśnij przycisk UTTILTY, w menu pokaże się obraz jak na rys. 55

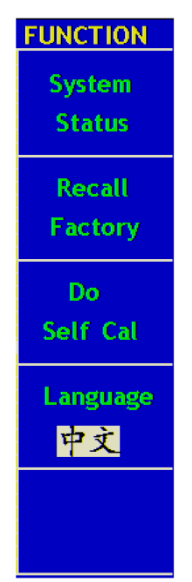

Rys.54 Funkcje Menu

Opis Auxiliary Function Menu (Menu Funkcji Pomocniczego) przedstawiono w poniższej tabeli

| Funkcja Menu                    | Ustawienia | Opis                                     |
|---------------------------------|------------|------------------------------------------|
|                                 |            |                                          |
| Status systemu (System Status)  |            | Wyświetla system funkcji menu            |
| Ustawienia fabryczne            |            | Odwołanie do ustawień fabrycznych        |
| (Recall Factory)                |            |                                          |
| Kalibracja własna (Do Self Cal) |            | Wykonywanie procedury kalibracji własnej |
| Język                           | Chinese    | Wybór wyświetlania języka systemu        |
|                                 | ENGLISH    | operacyjnego                             |

#### Kalibracja własna

Procedura Kalibracji może wpływać na dokładność oscyloskopu, jeśli wykonana jest poniżej temperatury otoczenia. Aby uzyskać możliwie najlepszą dokładność procesu kalibracji, należy przeprowadzać procedurę kalibracji przy zmianach temperatury równych lub większych od 5°C.

Przed wykonaniem procedury kalibracji, odłącz wszystkie sondy lub przewody od wejść wszystkich kanałów oscyloskopu. Nastęnie, wciśnij F3 i wybierz "Do Self Cal". Po zatwierdzeniu wszystkich ustawień, wciśnij F3 i wybierz "Do Self Cal" aby zatwierdzić procedurę kalibracji instrumentu.

#### SYS STAT (Stan systemu)

Wciśnij F1 i wybierz pozycję "SYS STAT" . W menu pokaże się obraz jak na rys. 56

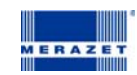

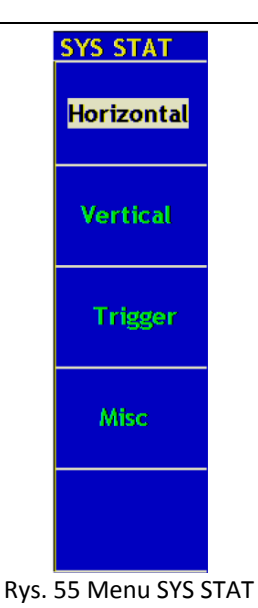

Opis " SYS STAT " przedstawiono w poniższej tabeli:

| Funkcja menu         | Ustawienia | Opis                                           |
|----------------------|------------|------------------------------------------------|
| Odchylanie poziome   |            | Pokazuje parametry odchylania poziomego kanału |
| (Horizontal)         |            |                                                |
| Odchylanie pionowe   |            | Pokazuje parametry odchylania pionowego kanału |
| (Vertical)           |            |                                                |
| Wyzwalanie (Trigger) |            | Pokazuje parametry wyzwalania                  |
| Misc                 |            | Nastawy Daty i Czasu                           |

Po zatwierdzeniu w menu SYS STAT, wybierz odpowiednią funkcje za pomocą odpowiednich parametrów wyświetlonych na ekranie. Jeżeli przycisk F1 zostanie wciśnięty przy wybranej funkcji "Horizontal", na ekranie zostanie wyświetlony stan odchylania poziomego. Wciśnij dowolny przycisk funkcyjny i wyjdź z menu SYS STAT. (Rys. 57)

|   | OWON                                             | (Trig'd) M I     | Pos: 0.000ns                  |       | SYS STAT   |
|---|--------------------------------------------------|------------------|-------------------------------|-------|------------|
|   | H<br>TIME BA                                     | IORIZONTAL S     | STEM STATUS<br>MAIN TIME BASE | ε     | Horizontal |
|   | WINDOW SCALE<br>MAIN POSITION<br>WINDOW POSITION |                  | 25.us<br>0.000ns<br>0s        |       | Vertical   |
| 1 | DISPLAY<br>ACQUIR                                | FORMAT<br>E MODE | YT<br>SAMPLE                  |       | Trigger    |
|   |                                                  |                  |                               |       | Misc       |
|   |                                                  |                  |                               |       |            |
|   | CH1 20u-                                         | CH2 50.0mu-      | M 500us                       | ∠~ сн | 1 0.00mu   |

Rys. 56 Odchylanie poziome System State (Stan Systemu)

# Jak przeprowadzać Automatyczny Pomiar

Wciśnięcie przycisku Measure, spowoduje uaktywnienie trybu automatycznego pomiaru. Jest 5 typów pomiarów i 4 wyniki które mogą zostać wyświetlone jednocześnie.

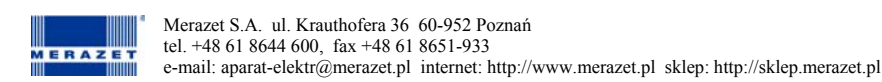

Wciśnij przycisk F1 aby wybrać Źródło (Source) lub typ(Type). Możesz wybrać kanał przy wybranym Source i wybrać typ pomiaru wtedy gdy wybrane jest Type.

(Freq, Cycle, Mean, PK – PK, RMS i none). W menu pokaże się obraz jak na rys. 48

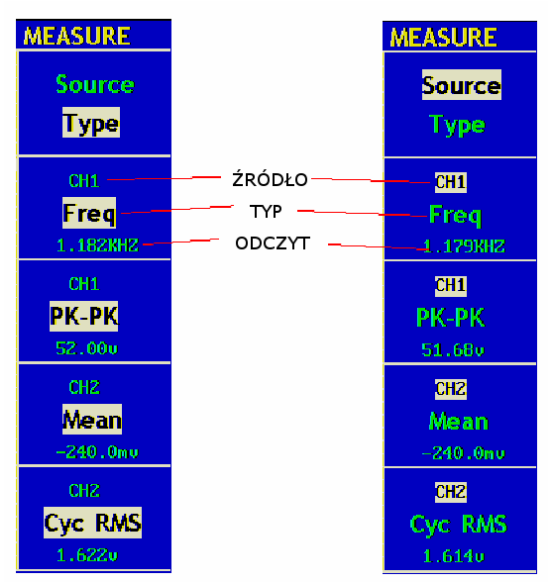

Rys.57. Menu pomiaru.

# Pomiar

Cztery zmierzone automatycznie wartości mogą być wyświetlone w tym samym czasie dla sygnału każdego kanału. Tylko jeśli....

Pomiar nie automatyczny może być wykonany do zapisu lub .....???

Pomiar częstotliwości, wartości międzyszczytowej kanału 1 i średniej, RMS kanału 2, wykonuj zgodnie z poniższą instrukcją:

- 1. Wciśnij F1 i wybierz Source,
- 2. Wciśnij przycisk F2 i wybierz CH1,
- 3. Wciśnij przycisk F3 i wybierz CH1,
- 4. Wciśnij przycisk F4 i wybierz CH2,
- 5. Wciśnij przycisk F5 i wybierz CH2,
- 6. Wciśnij przycisk F1 i wybierz Type,
- 7. Wciśnij przycisk F2 i wybierz Freq,
- 8. Wciśnij przycisk F3 i wybierz Pk-Pk,
- 9. Wciśnij przycisk F4 i wybierz Mean,
- **10.** Wciśnij przycisk **F5** i wybierz Cyc RMS.

Wartość zmierzona będzie wyświetlona automatycznie w oknie odczytowym. (Rys.58)

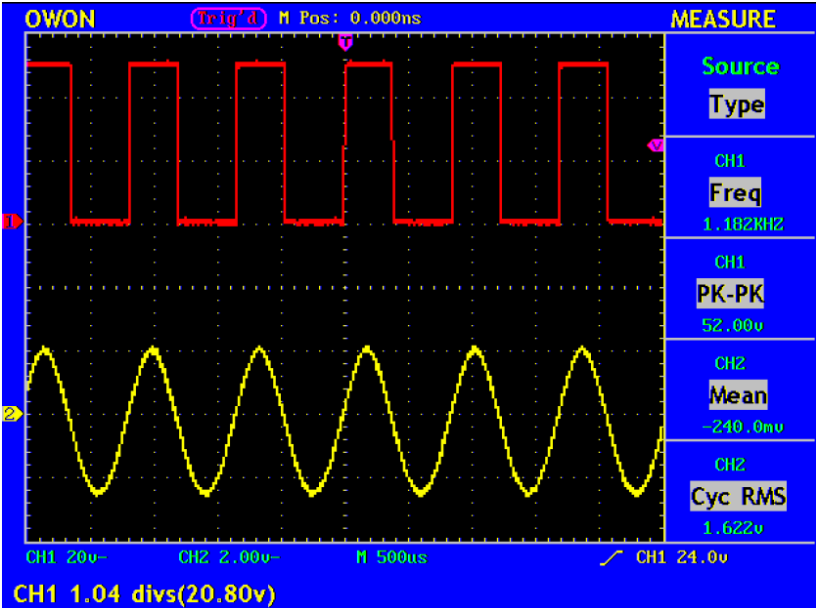

Rys.58. pomiar automatyczny.

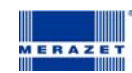

# Jak przeprowadzać pomiary za pomocą kursorów

Wciśnij przycisk **CURSOR** aby wyświetlić menu funkcji pomiaru za pomocą kursorów (**CURS MEAS**), na wyświetlaczu pojawi się Pomiar napięcia (**Voltage Measurement**) i Pomiar czasu (**Time Measurement**), patrz rys. 59.

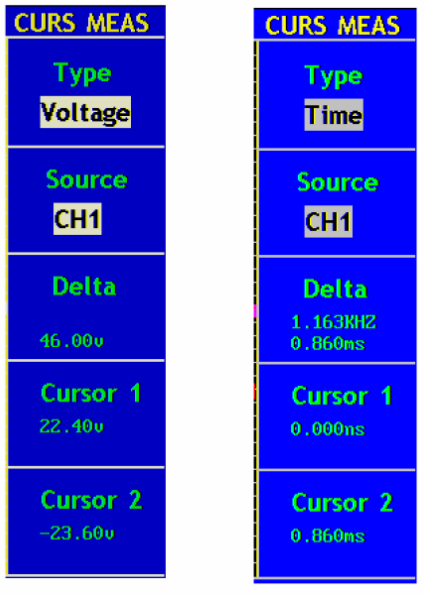

Rys.59 Menu pomiaru za pomocą kursorów

# Opis cursor measurement menu przedstawia poniższa tabela:

| Funkcja menu       | Ustawienia | Opis                                         |
|--------------------|------------|----------------------------------------------|
| Тур (Туре)         | OFF        | Pomiar za pomocą kursorów wyłączony          |
|                    |            | Wyświetla pomiar napięcia za pomocą kursorów |
|                    | Voltage    | Pokazuje zmierzony czas za pomocą kursorów   |
|                    | Time       |                                              |
| Źródło (Source)    | CH1, CH2   |                                              |
| Delta              |            | Odczyt odległości między kursorami           |
| Kursor 1(Cursor1)  |            | Odczyt pozycji kursora 1                     |
| Kursor 2 (Cursor2) |            | Odczyt pozycji kursora 2                     |

#### Pomiar za pomocą kursorów

Kiedy wykonywany jest pomiar za pomocą kursorów, pozycja Kursora 1 może być regulowana pokrętłem CURSOR1(POZYCJA POZIOMA), Kursora 2 może być regulowana pokrętłem CURSOR2(POZYCJA POZIOMA).

Postępując krok po kroku zgodnie z poniższymi instrukcjami wykonasz pomiar napięcia z wykorzystaniem kursorów:

- 1. Wciśnij CURSOR i odwołaj się do menu Curs Meas
- 2. Wciśnij F1, wybierz Voltage (Napięcie) dla Type, za pomocą dwóch przerywanych linii wyświetlonych w pozycji poziomej wzdłuż całego obrazu, oznaczają Kursor 1 i Kursor 2.
- 3. Wciśnij F2 i wybierz CH1 dla Source
- Regulując pozycje Kursora 1 i Kursora 2 zgodnie z mierzonym przebiegiem, wartość amplitudy napięcia jest różnicą pomiędzy Kursorem 1 i Kursorem 2. Aktualna pozycja Kursora 1 (Kursora 2) jest wyświetlana w oknie Cursor1(Kursor 2). Patrz rys.51

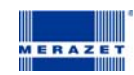

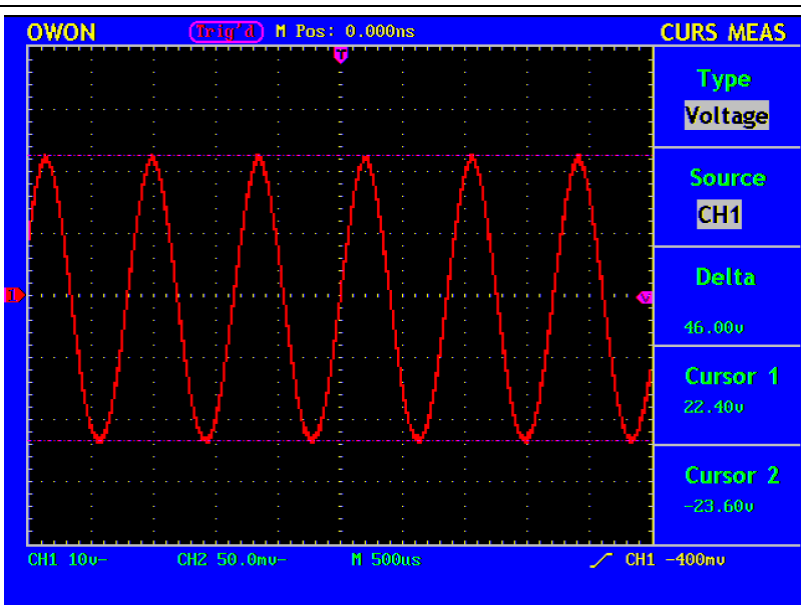

Rys. 60. sygnał napięciowy mierzony kursorami.

Postępując krok po kroku zgodnie z poniższymi instrukcjami wykonasz pomiar czasu z wykorzystaniem kursorów :

- 1. Wciśnij "CURSOR" i odwołaj się do menu CURS MEAS.
- 2. Wciśnij F1 i wybierz Time dla Type, za pomocą dwóch przerywanych linii wyświetlonych w pozycji pionowej wzdłuż całego obrazu, oznaczają Kursor 1 i Kursor 2.
- 3. Wciśnij F2 i wybierz CH1 dla Source.
- Regulując pozycje Kursora 1 i Kursora 2 zgodnie z mierzonym przebiegiem, cykle i częstotliwość zależą od ustawień Kursora 1 i Kursora 2. Aktualna pozycja Kursora 1 (Kursora 2) jest wyświetlana w oknie Cursor1(Kursor 2). Patrz rys.61

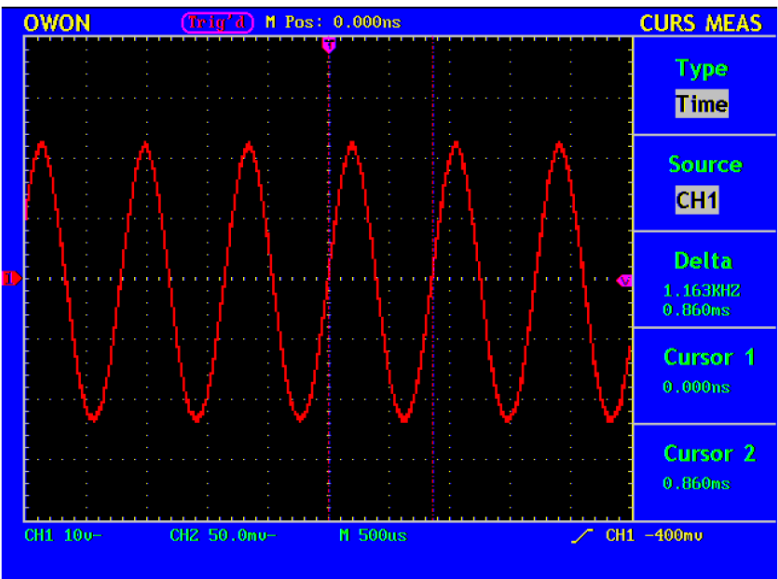

Rys.61. Pomiar kursorami

# Jak wykorzystywać przyciski o natychmiastowym dostępie (Executive)

Przyciski o natychmiastowym dostępie AUTOSET, RUN/STOP i HARDCOPY.

Automatyczne ustawienia

Przycisk używany jest do automatycznych ustawień aby wygenerowany przebieg był stabilny dla obserwacji. Wciśnij AUTOSET oscyloskop zacznie przeprowadzać automatyczny pomiar sygnału.

# Pozycje funkcji AUTOSET są zestawione w poniższej tabeli:

| Ustawienie |  |  |  |
|------------|--|--|--|
| Aktualny   |  |  |  |
|            |  |  |  |
| DC         |  |  |  |
|            |  |  |  |

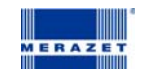

| Vertical Scale              | Dobór właściwej skali             |  |
|-----------------------------|-----------------------------------|--|
| Pasmo                       | Pełne                             |  |
| Poziom Odchylania poziomego | Średnie                           |  |
| Poziom Odchylania pionowego | Dobór właściwej skali             |  |
| Rodzaj wyzwalania           | Aktualny                          |  |
| Źródło wyzwalania           | Pokazuje minimalną liczbę kanałów |  |
| Sprzęganie wyzwalania       | Aktualny                          |  |
| Zbocze wyzwalania           | Aktualny                          |  |
| Poziom wyzwalania           | Ustawienie punktu                 |  |
| Tryb wyzwalania             | Auto                              |  |
| Format wyświetlania         | YT                                |  |

RUN/STOP : Włącza albo wyłącza próbkowanie przebiegu.

Bateria:

Dostarczona bateria gotowa jest do użycia. Pierwsze ładowanie powinno trwac 12 godzin (oscyloskop powinien być włączony). Aby zapobiec nadmiernemu nagrzewaniu się oscyloskopu podczas ładowania należy ładowac oscyloskop w temperaturze otoczenia podanej w warunkach ogólnych użytkowania oscyloskopu. Całkowicie naładowana bateria

wystarcza na 4 godziny pracy . Wskaźnik naładowania baterii 🛋, 🖨, 🏟 informuje o stanie naładowania.

Przykłady znajdują się w angielskiej wersji instrukcji obsługi

MERAZET S.A. ul. J. Krauthofera 36 60-952 Poznań Tel. (061) 864-46-10, fax. 8651933

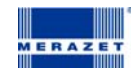